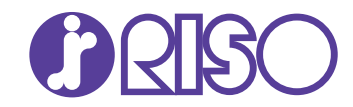

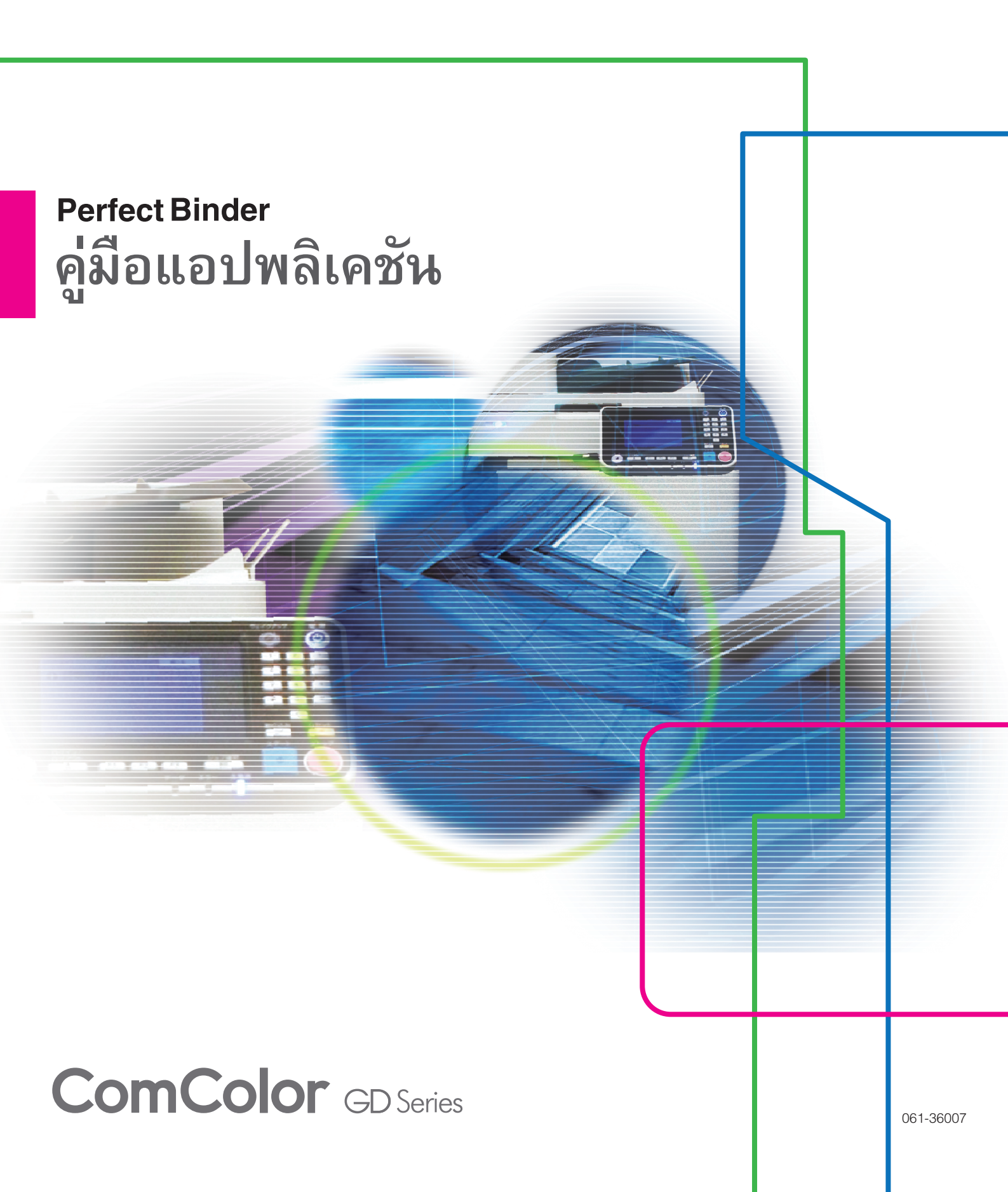

# เกี่ยวกับคู่มือฉบับนี้

#### บทนำ

"Perfect Binding Software" เป็นซอฟต์แวร์ประยุกต์แบบจำเพาะสำหรับการใช้งาน Perfect Binder ที่เชื่อมต่อกับ RISO printer ท่านจะสามารถ สร้างข้อมูลต้นฉบับสำหรับการเข้าเล่มเสร็จสมบูรณ์ได้ด้วยผลิตภัณฑ์นี้ โปรดอ่านคู่มือฉบับนี้ก่อนเริ่มใช้งาน หรือเมื่อมีข้อสงสัยระหว่างการใช้งาน และช่วยให้การใช้งานผลิตภัณฑ์และคู่มือฉบับนี้ยาวนานยิ่งขึ้น

#### Perfect Binder นี้มาพร้อมกับคู่มือ 2 ฉบับดังต่อไปนี้

คู่มือผู้ใช้
 คู่มือผู้ใช้จะอธิบายถึงข้อมูลจำเพาะ การทำงาน และการตั้งค่าต่าง ๆ ของแต่ละฟังก์ชั่น
 โปรดอ่านคู่มือฉบับผู้ใช้เมื่อท่านต้องการทราบรายละเอียดเกี่ยวกับ Perfect Binder

#### ● คู่มือแอปพลิเคชัน (คู่มือฉบับนี้)

คู่มือฉบับนี้จะอธิบายถึงขั้นตอนการโหลดข้อมูลด้นฉบับ และการสร้างข้อมูลการเข้าเล่ม

#### เกี่ยวกับคู่มือนี้

(1) ห้ามตีพิมพ์คู่มือนี้ทั้งเล่มหรือบางส่วนโดยไม่ได้รับอนุญาตจาก RISO KAGAKU CORPORATION

- (2) เนื้อหาภายในคู่มือนี้อาจเปลี่ยนแปลงโดยไม่ต้องแจ้งให้ทราบล่วงหน้าเนื่องจากการปรับปรุงผลิตภัณฑ์
- (3) RISO KAGAKU CORPORATION จะไม่รับผิดชอบต่อผลกระทบที่เกิดจากการใช้คู่มือหรือเครื่อง
- (4) ภาพประกอบหรือข้อความในคู่มือฉบับนี้อาจแตกด่างกันไปตามระบบการทำงาน

#### เครื่องหมายการค้า

Microsoft, Windows, Microsoft Excel, Microsoft Word และ Microsoft PowerPoint เป็นเครื่องหมายการค้าจดทะเบียนหรือเครื่องหมายการค้าของ Microsoft Corporation ในสหรัฐอเมริกาและ/หรือประเทศอื่นๆ

ไดร์เวอร์ Antenna House PDF เป็นเครื่องหมายการค้าจดทะเบียนของ Antenna House Inc.

ชื่อบริษัทอื่นๆ และ/หรือเครื่องหมายการค้าเป็นเครื่องหมายการค้าจดทะเบียนหรือเครื่องหมายการค้าของแต่ละบริษัท ตามลำดับ

## สัญลักษณ์, เครื่องหมาย และรูปประกอบที่ใช้ในคู่มือนี้

#### สัญลักษณ์ที่ใช้ในคู่มือนี้

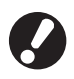

หมายถึง รายการสำคัญที่ควรสังเกตหรือข้อห้าม

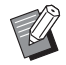

หมายถึง ข้อมูลที่เป็นประโยชน์หรือข้อมูลเพิ่มเดิม

#### 🔳 ภาพตัวอย่างที่ใช้ในคู่มือฉบับนี้

ภาพประกอบหรือภาพตัวอย่างที่อยู่ในคู่มือฉบับนี้อาจแตกต่างกันไปตามแต่ละรุ่น หรือสภาพแวดล้อมการใช้งาน และรวมถึงอุปกรณ์เสริมที่เชื่อมต่อเข้า ด้วยกัน

# สารบัญ

| เกี่ยวกับคู่มี | iอฉบับนี้                                            | 1  |
|----------------|------------------------------------------------------|----|
| U.             | สัญลักษณ์, เครื่องหมาย และรูปประกอบที่ใช้ในคู่มือนี้ | 1  |
| เกี่ยวกับ "F   | Perfect Binding Software"                            |    |
|                | ความพิเศษของ "Perfect Binding Software"              |    |
|                | ิ์<br>คำศัพท์                                        | 4  |
| การติดตั้งแ    | เละการถอนการติดตั้ง                                  | 5  |
|                | สภาพแวดล้อมในการใช้งาน                               | 5  |
|                | การติดตั้ง                                           | 5  |
|                | การถอนการติดตั้ง                                     | 6  |
| การทำงาน       | พื้นฐาน                                              | 7  |
|                | การเริ่มและหยุดใช้งานซอฟต์แวร์                       | 7  |
|                | หน้าต่างหลัก                                         | 7  |
| ขั้นตอนกา      | รทำงานจนกระทั่งเข้าเล่มเสร็จสมบูรณ์                  | 11 |
| การสร้างเอ     | ากสารเข้าเล่ม                                        | 12 |
|                | การเตรียมเอกสารต้นฉบับ                               |    |
|                | การสร้างเอกสารเข้าเล่ม                               | 13 |
|                | การโหลดเอกสารหน้าปกลงในแอปพลิเคชัน                   | 16 |
|                | การโหลดเอกสารหน้าเนื้อหาลงในแอปพลิเคชัน              | 17 |
|                | การเลือกตำแหน่งการพิมพ์ของหน้าเนื้อหา                | 18 |
| การพิมพ์ (ก    | าารเข้าเล่ม)                                         | 20 |
|                | การยืนยันภาพการจัดชุดในหน้าต่างตัวอย่างก่อนพิมพ์     | 20 |
|                | ยืนยันสถานะของเครื่องพิมพ์และ Perfect Binder         | 20 |
|                | การพิมพ์ (การเข้าเล่ม)                               | 21 |
| การแก้ไขเส     | อกสารเข้าเล่ม                                        | 23 |
|                | การแก้ไขหน้าเอกสารในหน้าต่างนำทาง                    | 23 |
|                | การแก้ไขโดยการเพิ่มกล่องข้อความ                      | 24 |
|                | การประทับหมายเลขประจำเครื่องลงบนหน้าปก (หน้าปก 1)    | 25 |
|                | การเพิ่มดัวอักษรบนสันหนังสือ                         |    |
|                | การประทับหมายเลขหน้าลงบนหน้าเนื้อหา                  |    |
|                | แทรกไบแทรก                                           | 27 |
|                | การประทับลายน้า                                      |    |
|                | การประทบวนท                                          |    |
| ถ.ศ. ปีฯ       | การเบลยนแผนงานพมพตามหนาเอกสาร<br>                    |    |
| การแกเขบ       | ພູກ ເ                                                |    |
|                | เอกสารต้นฉบับ (การเข้าเล่ม)                          | 31 |

# เกี่ยวกับ "Perfect Binding Software"

#### ความพิเศษของ "Perfect Binding Software"

"Perfect Binding Software" จะแปลงและแก้ไขเอกสารที่สร้างขึ้นใน PC เป็นเอกสารเข้าเล่มสำหรับ Perfect Binder ผลิตภัณฑ์นี้มีคุณลักษณะ ที่ใช้งานได้สะดวกดังต่อไปนี้

#### การแปลงเอกสารต้นฉบับเป็นเอกสารเข้าเล่ม

โหลดข้อมูลที่ทำขึ้นใน Microsoft Word, Excel, PowerPoint หรือซอฟต์แวร์อื่นๆ ในรูปแบบ PDF ตามต้นฉบับ แล้วแปลงข้อมูลดังกล่าวเป็นเอกสาร เข้าเล่ม

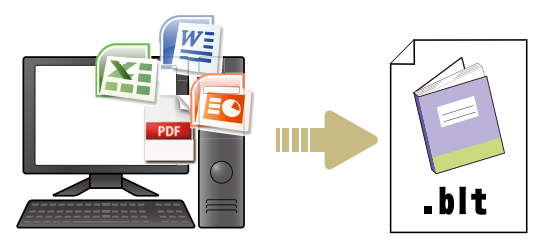

### การแก้ไขเอกสารเข้าเล่มด้วยวิธีง่าย ๆ

สามารถให้ภาพการเข้าเล่มแสดงขึ้นเพื่อแก้ไขเอกสารเข้าเล่มได้

- ย้าย/ลบหน้า
- ประทับหมายเลขประจำเครื่องลงบนหน้าปก
- เพิ่มตัวอักษรลงบนสันหนังสือ
- ประทับเลขหน้า
- แทรกใบแทรก
- เปลี่ยนหน้ากระดาษ
- ประทับลายน้ำ
- ประทับวันที่

#### การพิมพ์เอกสารเข้าเล่ม (การเข้าเล่ม)

พิมพ์เอกสารเข้าเล่มที่แก้ไขแล้ว

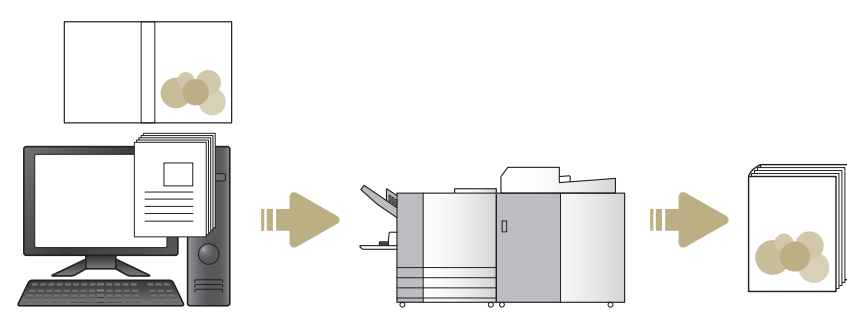

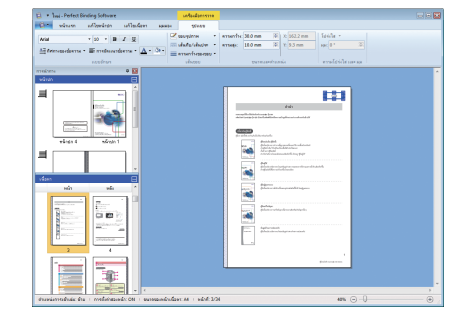

3

## คำศัพท์

## คำศัพท์เกี่ยวกับการเข้าเล่มอย่างสมบูรณ์

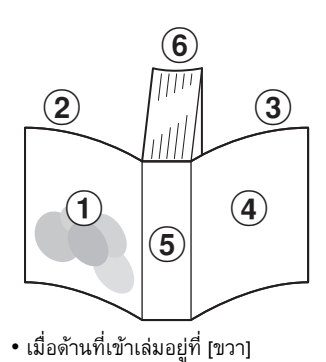

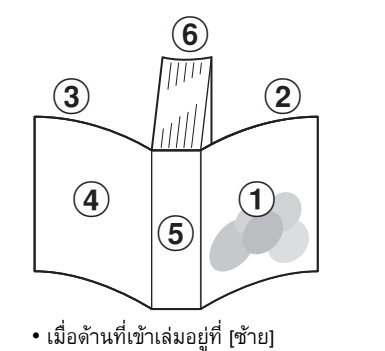

พน้าปก 1
 พน้าปก 2
 พน้าปก 3
 พน้าปก 4
 สันหนังสือ
 พน้าเนื้อหา

| คำศัพท์            | คำอธิบาย                                       |
|--------------------|------------------------------------------------|
| หน้าปก 1           | ด้านหน้าของปกหน้า (ด้านนอก)                    |
| หน้าปก 2           | ด้านหลังของปกหน้า (ด้านใน)                     |
| หน้าปก 3           | ด้านหลังของปกหลัง (ด้านใน)                     |
| หน้าปก 4           | ด้านหน้าของปกหลัง (ด้านนอก)                    |
| สันหนังสือ         | ส่วนที่รวมหน้าเอกสารทั้งหมดไว้ด้วยกัน          |
| ความกว้างของเอกสาร | ความหนาของเนื้อหาหลัก (ไม่รวมความหนาของหน้าปก) |
| ใบแทรก             | แผ่นว่างเปล่าทั้งสองหน้า                       |

## คำศัพท์เกี่ยวกับเอกสาร

้คู่มือฉบับนี้จะอธิบายประเภทเอกสารที่ดำเนินการโดย "Perfect Binding Software" ดังนี้

| เอกสารเข้าเล่ม | โหลดเฉพาะเอกสารที่ถูกแก้ไขลงใน "Perfect Binding Software" (รูปแบบ .blt)                  |
|----------------|------------------------------------------------------------------------------------------|
| เอกสารต้นฉบับ  | รูปแบบไฟล์ของเอกสารที่สามารถโหลดลงใน "Perfect Binding Software" (รูปแบบ .doc, .pdf, ฯลฯ) |

# การติดตั้งและการถอนการติดตั้ง

## สภาพแวดล้อมในการใช้งาน

#### 🔳 คอมพิวเตอร์

| หน่วยความจำ | สำหรับ OS 32-บิต: 2 GB ขึ้นไป<br>สำหรับ OS 64-บิต: 3 GB ขึ้นไป                             |
|-------------|--------------------------------------------------------------------------------------------|
| ซีพียู      | Intel หรือที่สามารถใช้งานได้                                                               |
| นาฑิกา      | 2.0 GHz ขึ้นไป                                                                             |
| ฮาร์ดดิสก์  | สำหรับ OS 32-บิต: มีพื้นที่ว่าง 1 GB ขึ้นไป<br>สำหรับ OS 64-บิต: มีพื้นที่ว่าง 2 GB ขึ้นไป |
| จอแสดงผล    | 1,024 × 768 พิกเซลขึ้นไป, High Color<br>หรือที่มีความละเอียดสูงกว่า                        |

\* ใช้งานกับซอฟต์แวร์สำหรับเดสก์ท็อปเท่านั้น

### การติดตั้ง

ติดตั้ง "Perfect Binding Software" บนคอมพิวเตอร์หากส่งเอกสาร เข้าเล่มด้วยซอฟต์แวร์

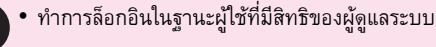

ปิดแอปพลิเคชันที่ทำงานอยู่ทั้งหมด

#### ใส่แผ่นซีดีรอม "Perfect Binding Software" ที่มาให้ลงในไดรฟซีดีรอมของคอมพิวเตอร์

โปรแกรมติดตั้งปรากฏขึ้นมา

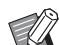

 หากโปรแกรมติดตั้งไม่ปรากฏขึ้นมา ให้เปิดโฟลเดอร์
 [Perfect Binding Software] ในซีดีรอม แล้วดับเบิลคลิก ที่ไฟล์ "Perfect Binding Software Setup (.exe)"

### 2 เลือก [ภาษาไทย] ในเมนูแบบดึงลงและคลิก [OK]

- หากหน้าจอตั้งค่า "Microsoft .NET Framework" ปรากฏขึ้น ให้ปฏิบัติตามคำแนะนำบนหน้าจอเพื่อทำ การติดตั้ง
- หากหน้าจอตั้งค่า "Microsoft Visual C++" ปรากฏขึ้น ให้ปฏิบัติตามคำแนะนำบนหน้าจอเพื่อทำการติดตั้ง
- "ไดรเวอร์ Antenna House PDF" จะได้รับการติดตั้ง เป็นไดรเวอร์เครื่องพิมพ์ ห้ามเปลี่ยนชื่อเครื่องพิมพ์
- "ไดรเวอร์ Antenna House PDF" เป็นไดรเวอร์ เครื่องพิมพ์ซึ่งจะแปลงข้อมูลในรูปแบบไฟล์ที่ไม่สามารถ โหลดใน "Perfect Binding Software" ให้เป็นรูปแบบ PDF (หน้า 7)

#### **3** ป้อน SERIAL No. ของ Perfect Binder และคลิก [ตกลง]

สามารถดู SERIAL No. ได้จากแผ่นป้ายแสดงข้อมูลที่อยู่ด้านบน สวิตซ์เปิด/ปิดเครื่อง

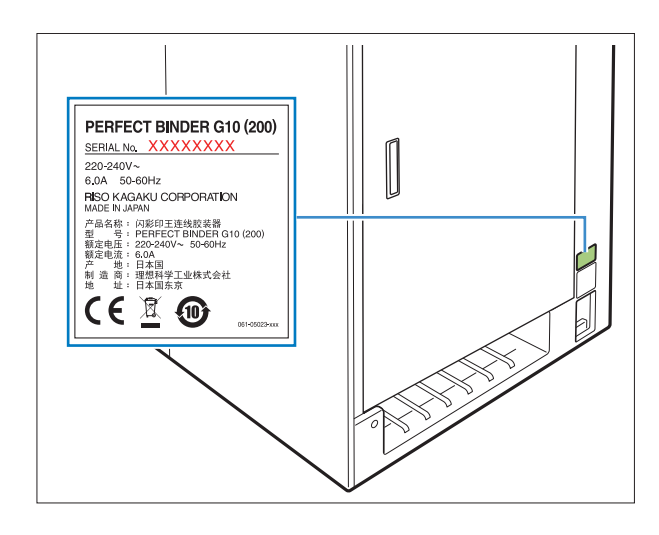

**4** คลิก [ถัดไป] บนหน้าจอช่วยเหลือการตั้งค่า

5 เลือก [ฉันยอมรับเงื่อนไขในข้อตกลงสิทธิ์ การใช้งาน] แล้วคลิก [ถัดไป]

6 ตรวจสอบปลายทางการติดตั้งและคลิก [ถัดไป]

 หากต้องการเปลี่ยนปลายทางการติดตั้ง ให้คลิกที่
 [เปลี่ยน] และเลือกปลายทางในหน้าจอ [เปลี่ยนโฟลเดอร์ ปลายทาง]

7 คลิก [ติดตั้ง]

- 8 คลิก [เสร็จสิ้น]
- **9** คลิก [ใช่] ที่หน้าต่างยืนยันการรีบูต

### 10นำแผ่นซีดีรอมออกจากคอมพิวเตอร์

โปรดเก็บรักษาแผ่นซีดีรอมให้ปลอดภัย

## <u>ี การถอนการติดตั้ง</u>

ใส่แผ่นซีดีรอม "Perfect Binding Software" ที่มาให้ลงในไดรฟ์ซีดีรอมของคอมพิวเตอร์

โปรแกรมติดตั้งปรากฏขึ้นมา

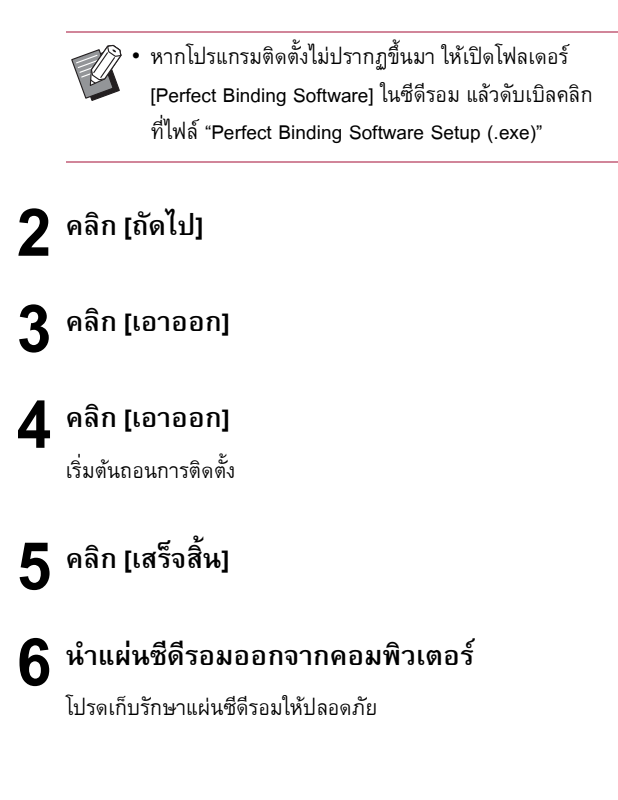

# การทำงานพื้นฐาน

## การเริ่มและหยุดใช้งานซอฟต์แวร์

### การเริ่มใช้งานซอฟต์แวร์

คลิก [เริ่ม] - [โปรแกรมทั้งหมด] - [RISO] - [Perfect Binding Software] - [Perfect Binding Software]

สำหรับ Windows 8.1 ให้เปิดหน้าจอ "โปรแกรมประยุกด์" แล้วเลือก [Perfect Binding Software] ในกลุ่มของ "RISO"

สำหรับ Windows 10 คลิก [เริ่ม] - [แอปทั้งหมด] - [RISO] - [Perfect Binding Software]

ซอฟต์แวร์จะเริ่มทำงาน และหน้าต่างหลักจะปรากฏขึ้น

#### การยุติการใช้งานซอฟต์แวร์

คลิกปุ่ม 🔀 (ปิด) ในหน้าต่างหลัก

Ø.

นอกจากนี้ ยังสามารถปิดซอฟต์แวร์โดยการคลิก [ออก]
 ในเมนูแอป

 หากยังไม่ได้บันทึกเอกสารเข้าเล่มที่กำลังจัดทำหรือแก้ไข จะมีกล่องข้อความปรากฏขึ้นมาและถามว่าจะบันทึกข้อมูล หรือไม่ บันทึกไฟล์เอกสารเข้าเล่มตามความจำเป็น สำหรับ ข้อมูลเพิ่มเติมเกี่ยวกับการบันทึกไฟล์ โปรดดูที่ "รายการ "เมนูริบบอน"" (หน้า 8)

### หน้าต่างหลัก

หัวข้อนี้จะอธิบายเมนูและฟังก์ชั่นที่แสดงอยู่ในหน้าต่างหลักของ "Perfect Binding Software"

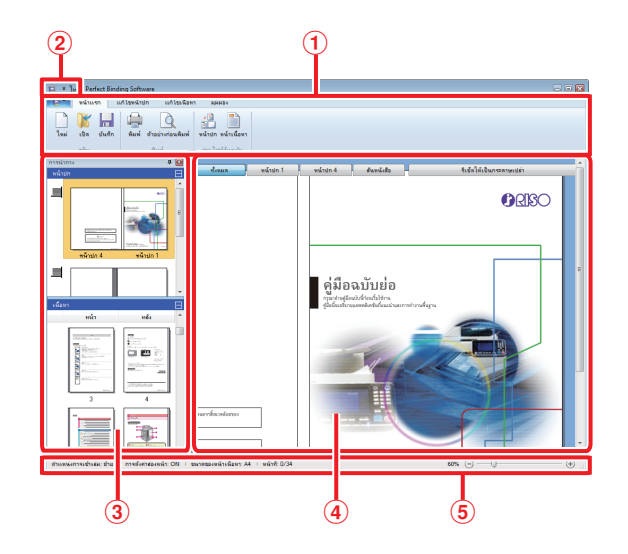

#### 🛈 เมนูริบบอน

แสด<sup>้</sup>งหมวดหมู่ฟังก์ชั่นสำหรับแก้ไขเอกสารเข้าเล่ม

- (2) แถบเครื่องมือด่วน ปรากฏอยู่เหนือหรือใต้เมนูริบบอน และสามารถใช้ในการบันทึก คำสั่งที่ใช้บ่อย
- 3 หน้าต่างนำทาง

แสดงภาพเอกสารเข้าเล่มแบบย่อส่วน

#### (4) พื้นที่แก้ไข แสดงเอกสารเข้าเล่ม

#### 🖲 แถบสถานะ

บ่งบอกข้อมูล เช่น ตำแหน่งการเข้าเล่ม ย่อขยาย และหมายเลขหน้า

### รายการ "เมนูริบบอน"

แท็บ 📴 (เมนูแอป) และ [หน้าแรก], [แก้ไขหน้าปก], [แก้ไขเนื้อหา], [มุมมอง] และ [รูปแบบ] ที่ผ่านการกำหนดค่า การคลิกในแต่ละแท็บจะเป็นการสลับหน้าจอไปยังเมนูของฟังก์ชั่น ที่เกี่ยวข้องกับเนื้อหาของ "เมนูริบบอน"

| เมนูริบบอน                                                                  | ฟังก์ชั่น                                                                       |
|-----------------------------------------------------------------------------|---------------------------------------------------------------------------------|
| <b>1</b> -                                                                  |                                                                                 |
| 属 บันทึกเป็น                                                                | เปลี่ยนชื่อไฟล์ปัจจุบันและบันทึกไฟล์                                            |
| 🗸 คุณสมบัติ                                                                 | ปรับตั้งระยะเวลาของเครื่อง กระดาษ<br>ในเครื่องพิมพ์และประเภทกระดาษ<br>ในถาดป้อน |
| 🕕 เวอร์ซัน                                                                  | แสดงข้อมูลเกี่ยวกับเวอร์ชัน                                                     |
| ออก                                                                         | ยุติการใช้งานซอฟต์แวร์                                                          |
| หน้าแรก                                                                     |                                                                                 |
| าน (ใหม่)                                                                   | สร้างเอกสารเข้าเล่มใหม่                                                         |
| <b>โ</b> นด (เปิด)                                                          | เปิดเอกสารเข้าเล่มที่เลือกไว้                                                   |
| นแกก (บันทึก)                                                               | บันทึกทับเอกสารเข้าเล่มที่มีอยู่                                                |
| 🚇 (พิมพ์)                                                                   | พิมพ์ (เข้าเล่ม) เอกสารเข้าเล่มปัจจุบัน                                         |
| <sub>ตัวอย่างก่อนพิมพ์</sub><br>(ตัวอย่างก่อนพิมพ์)                         | ดูภาพการเข้าเล่มเพื่อยืนยันการตั้งค่า                                           |
| (หน้าปก)<br><sub>หน้าปก</sub>                                               | โหลดเอกสารต้นฉบับของหน้าปก<br>ที่เลือกไว้                                       |
| (หน้าเนื้อหา)                                                               | โหลดเอกสารดันฉบับของหน้าเนื้อหา<br>ที่เลือกไว้                                  |
| แก้ไขหน้าปก                                                                 |                                                                                 |
| 🔒 (หน้าปก)                                                                  | โหลดเอกสารต้นฉบับของหน้าปก<br>ที่เลือกไว้                                       |
| A<br>ณหรือความแล้มแห่งลือเท่านั้น<br>(พิมพ์ข้อความบน<br>สันหนังสือเท่านั้น) | เพิ่มข้อความลงบนสันหนังสือ                                                      |
| (ลายน้ำ)                                                                    | เพิ่มลายน้ำบนหน้าปก                                                             |
| (ประทับวัน)<br>ประทับวัน)                                                   | เพิ่มวันที่ลงบนหน้าปก                                                           |
| 🗊 หมายเลขประจำเครื่อง<br>(หมายเลขประจำเครื่อง)                              | พิมพ์หมายเลขประจำเครื่องลงบน<br>หน้าปก                                          |

| เมนูริบบอน                                                                    | ฟังก์ชั่น                          |                                             |
|-------------------------------------------------------------------------------|------------------------------------|---------------------------------------------|
| หมายเลขเริ่มต้น 1 📚                                                           | ตั้งค่าหมายเลขเ                    | ริ่มต้นที่จะพิมพ์สำหรับ                     |
| (หมายเลขเริ่มต้น)                                                             | หมายเลขประจำ                       | เครื่อง                                     |
| ความกว้างของสันหนังสือ 10.0 mm 📚                                              | ตั้งค่าความหนา:                    | ของสันหนังสือ                               |
| (ความกว้างของ                                                                 |                                    |                                             |
| สันหนังสือ)                                                                   |                                    |                                             |
| ความยาวแผ่นหน้าปก 430.0 mm 📚                                                  | ตั้งค่าความยาวแ                    | เผ่นหน้าปก                                  |
| (ความยาวแผ่นหน้าปก)                                                           |                                    |                                             |
| การมายหราย เกอป้อน1 เกอป้อน2 เกอป้อน3 เคลื่องแหรกแห่นปก                       | กำหนดถาดป้อน<br>* .ศื่อ รัฐชีวามอา | .ของแผ่นปก<br>                              |
| (ถาดมาตรฐาน*, ถาดป้อน                                                         | ์ เมอตวบอนคว<br>เครื่องพิมพ์ "H    | ามจุมากเซอมตออยู่กบ<br>igh capacity feeder" |
| 1-3, เครื่องแทรกแผ่นปก)                                                       | จะถูกระบุเอาไว                     | ັງແລ້ວ                                      |
| แก้ไขเนื้อหา                                                                  | 1                                  |                                             |
| 📔 (หน้าเนื้อหา)                                                               | โหลดเอกสารต้น                      | ฉบับของหน้าเนื้อหา                          |
| หน้าเนื้อหา                                                                   | ที่เลือกไว้                        |                                             |
| แทรกใบแทรก)                                                                   | แทรกใบแทรกห <sup>ะ</sup>           | นึ่งแผ่น                                    |
| (ลายน้ำ)                                                                      | เพิ่มลายน้ำบนห                     | น้าเนื้อหา                                  |
| <sup>уууу</sup><br>dd<br>ประทับวัน)                                           | เพิ่มวันที่บนหน้า                  | เนื้อหา                                     |
| P ประทับตราหน้าที่: •                                                         | ใส่เลขหน้า                         |                                             |
| (ประทับตราหน้าที่)                                                            | หมายเลข                            | ตั้งค่าหมายเลข                              |
|                                                                               | เริ่มต้น                           | เริ่มต้นเพื่อพิมพ์                          |
|                                                                               |                                    | ลงบนหน้านั้นๆ                               |
|                                                                               | หน้าเริ่มต้น                       | ตั้งค่าหน้าแรก                              |
|                                                                               |                                    | ที่ต้องการพิมพ์                             |
|                                                                               | ตั้งค่าตำแหน่งขอ                   | องเนื้อหาที่ต้องการพิม                      |
| ศแหน่งของเนื้อหา<br>(ตำแหน่งของเนื้อหา)                                       | พ์                                 |                                             |
|                                                                               | กำหนดถาดป้อน                       | ของหน้าเนื้อหา                              |
| องในมัติ การเกาะราย การป้องมี การป้องมี การป้องมี<br>(อัตโบบัติ กาดบาวตรรวบเ* | * เมื่อตัวป้อนคว                   | ามจุมากเชื่อมต่ออยู่กับ                     |
| ถาดป้อน 1-3)                                                                  | เครื่องพิมพ์ "H                    | igh capacity feeder"                        |
|                                                                               | จะถูกระบุเอาไว                     | ว้แล้ว                                      |

### <u>การทำงานพื้นฐาน</u>

| เมนูริบบอน                                      | ฟังก์ชั่น                                            |                                                                  |
|-------------------------------------------------|------------------------------------------------------|------------------------------------------------------------------|
| มุ่มมอง                                         |                                                      |                                                                  |
| หน้าต่างนำทาง<br>(หน้าต่างนำทาง)                | สลับเปลี่ยนระหว่างแสดงหรือช่อน<br>หน้าต่างนำทาง      |                                                                  |
| <ul><li>✓ แถบสถานะ</li><li>(แถบสถานะ)</li></ul> | สลับเปลี่ยนระหว่างแสดงหรือซ่อน<br>แถบสถานะ           |                                                                  |
| (ย่อขยาย)                                       | แสดงเมนูย่อยที่เกี่ยวกับการย่อขยาย<br>ในพื้นที่แก้ไข |                                                                  |
|                                                 | 100%                                                 | แสดงพื้นที่แก้ไข<br>ในขนาดเต็ม                                   |
|                                                 | ย่อ/ขยาย<br>ให้ตรงกับ<br>ความกว้างของ<br>หน้า        | ปรับย่อ/ขยายพื้นที่<br>แก้ไขให้พอดีกับ<br>ความกว้างของ<br>กระดาษ |
|                                                 | เต็มหน้า                                             | แสดงพื้นที่แก้ไข<br>เต็มหน้า                                     |
| รูปแบบ*                                         |                                                      |                                                                  |
| Arial ▼<br>(แบบอักษร)                           | กำหนดแบบอักษ                                         | łs                                                               |
| 64 ▼ (ขนาดแบบอักษร)                             | กำหนดขนาดแบบอักษร                                    |                                                                  |
| 🖪 (ตัวหนา)                                      | ทำให้ตัวอักษรหา                                      | นาขึ้น                                                           |
| 🚺 (ตัวเอียง)                                    | ทำให้ตัวอักษรเอี                                     | ยง                                                               |
| 💆 (ขีดเส้นใต้)                                  | ขีดเส้นใต้ตัวอักษ                                    | łs                                                               |
| 🔺 (สีแบบอักษร)                                  | กำหนดสีของแบ                                         | บอักษร                                                           |
| 🔊 (สีพื้น)                                      | เติมสีที่กำหนดให                                     | ง้กับพื้นที่ที่แรเงา                                             |
| ≜⊒ หํศทางของข้อความ ▼<br>(ทิศทางของข้อความ)     | กำหนดทิศทางข                                         | องข้อความ                                                        |
| )<br>≣ การจัดแนวข้อความ ∙<br>(การจัดแนวข้อความ) | กำหนดตำแหน่งข้อความในกล่อง<br>ข้อความ                |                                                                  |
| ี่ ⊻ขอบรูปภาพ<br>(ขอบรูปภาพ)                    | กำหนดสีของขอ:                                        | บเฟรมภาพ                                                         |
| 🥅 เส้นทีบ/เส้นประ 🔹<br>(เส้นที่บ/เส้นประ)       | กำหนดประเภทร                                         | ของขอบเฟรมภาพ                                                    |
| ่ ≡ ความกว้างของขอบ ▼<br>(ความกว้างของขอบ)      | กำหนดความกว้                                         | างของขอบเฟรมภาพ                                                  |
| ความกว้าง: 140.0 mm 📚<br>(ความกว้าง)            | ตั้งค่าความกว้าง                                     | ของเฟรมภาพ                                                       |

.........

| เมนูริบบอน                 | ฟังก์ชั่น                                     |
|----------------------------|-----------------------------------------------|
| ความสูง: 30.0 mm 🚭         | ตั้งค่าความสูงของเฟรมภาพ                      |
| (ความสูง)                  |                                               |
| X: XXX mm                  | แสดงตำแหน่งเฟรมภาพในมุมมอง                    |
| Y: XXX mm                  | ที่สอดคล้องกัน<br>ไม่สามารถป้อนอ่าอังกล่าวได้ |
| <br>۲۱۱۹۰                  |                                               |
| เปร่งเส ▼ (เปริงเสิ)       | กาหนดความเบรงเสของลายนา                       |
| มม: <sup>0</sup> ° 📚 (มูม) | กำหนดมุมของลายน้ำ                             |

\* แสดงเฉพาะเมื่อมีการเลือกข้อความหรือกล่องข้อความ เช่น หมายเลข ประจำเครื่องหรือหมายเลขหน้า ฯลฯ ที่ถูกเพิ่มเข้าไปด้วย "Perfect Binding Software"

### แถบเครื่องมือด่วน

เมื่อคลิก ᢏ บนแถบเครื่องมือด่วน เมนู [Customize Quick Access Toolbar] จะแสดงขึ้น

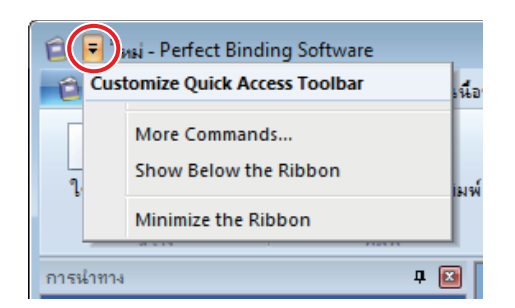

#### 🔳 คำสั่งเพิ่มเติม

ท่านสามารถบันทึกฟังก์ชั่นหรือรายการที่ใช้บ่อยลงในแถบเครื่องมือด่วน

- 1 คลิก [More Commands...]
- (2) เพิ่มหรือลบฟังก์ชั่นโดยใช้กล่องข้อความ [Customize]
- 3 เมื่อคลิก [ตกลง] ฟังก์ชั่นที่เพิ่มเข้าไปจะแสดงขึ้น

#### 🔳 แสดงไว้ใต้ริบบอน/แสดงไว้เหนือริบบอน

"แถบเครื่องมือด่วน" จะแสดงไว้ใต้/เหนือริบบอน

#### 🔳 ย่อริบบอน

ย่อการแสดงริบบอนให้มีขนาดเล็กที่สุด โดยฟังก์ชั่นและรายการสำหรับ การแก้ไขข้อความจะแสดงขึ้นที่นี่

# ขั้นตอนการทำงานจนกระทั่งเข้าเล่มเสร็จสมบูรณ์

ขั้นตอนการเข้าเล่มโดยใช้ "Perfect Binding Software" จะมีดังนี้

| การสร้างเอกสารเข้าเล่มหน้า 12                                                                                                    |
|----------------------------------------------------------------------------------------------------|
| <ul> <li>การเตรียมเอกสารต้นฉบับ</li> <li>สร้างเอกสารเข้าเล่ม</li> <li>การโหลดเอกสารหน้าปกลงในแอปพลิเคชัน</li> <li>การโหลดเอกสารหน้าเนื้อหา ๋ลงในแอปพลิเคชัน</li> <li>* ท่านสามารถเปลี่ยนตำแหน่งการพิมพ์หน้าเนื้อหาได้ตามความจำเป็น</li> </ul>                                        |
|                                                                                                    |
| การแก้ไขเอกสารเข้าเล่มตามความจำเป็นหน้า 23                                                                                                    |
| การแก้ไขเอกสารสามารถทำได้ในลักษณะต่อไปนี้<br>• การแก้ไขโดยการเพิ่มกล่องข้อความ<br>• ประทับหมายเลขประจำเครื่องลงบนหน้าปก (หน้าปก 1)<br>• เพิ่มตัวอักษรลงบนสันหนังสือ<br>• ประทับหมายเลขหน้าลงบนหน้าเนื้อหา<br>• แทรกใบแทรก<br>• ประทับวันที่<br>• ประทับวันที่<br>• เปลี่ยนหน้ากระดาษ |
|                                                                                                    |
| การพิมพ์ (การเข้าเล่ม) หน้า 20                                                                                                    |
| <ul> <li>การยืนยันภาพการจัดชุดในหน้าต่างตัวอย่างก่อนพิมพ์</li> <li>ยืนยันสถานะเครื่องพิมพ์และ Perfect Binder</li> <li>การพิมพ์ (การเข้าเล่ม)</li> </ul>                                                                                                    |

# การสร้างเอกสารเข้าเล่ม

โหลดเอกสารต้นฉบับลงใน "Perfect Binding Software" แล้วสร้าง เอกสารเข้าเล่ม

## การเตรียมเอกสารต้นฉบับ

เตรียมหน้าปกและหน้าเนื้อหาของตันฉบับ "Perfect Binding Software" รองรับรูปแบบไฟล์ดังต่อไปนี้ได้ ท่านสามารถพิมพ์หน้าปก บนแผ่นที่พิมพ์ได้

### รูปแบบไฟล์ที่ใช้งานได้

| รูปแบบไฟล์ | แอปพลิเคชัน (32-บิต/64-บิต)*                       |
|------------|----------------------------------------------------|
| doc, docx  | Microsoft <sup>®</sup> Word 2013, 2016, 2019       |
| xls, xlsx  | Microsoft <sup>®</sup> Excel 2013, 2016, 2019      |
| ppt, pptx  | Microsoft <sup>®</sup> PowerPoint 2013, 2016, 2019 |

\* ทั้งนี้ กำหนดให้ต้องมีการติดตั้งแอปพลิเคชันที่ใช้งานกับเอกสารตันฉบับ ที่กำลังโหลด

| รูปแบบไฟล์ | ใดรเวอร์เครื่องพิมพ์สำหรับการสร้างไฟล์ pdf |
|------------|--------------------------------------------|
| pdf        | ใดรเวอร์ Antenna House PDF เวอร์ชัน 7.5*   |

\* ติดตั้งให้โดยอัตโนมัติเมื่อทำการติดตั้ง "Perfect Binding Software" ใดรเวอร์ Antenna House PDF สามารถใช้กับชอฟต์แวร์ที่มีฟังก์ชัน การพิมพ์

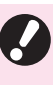

 ห้ามตั้งรหัสผ่านกับเอกสารต้นฉบับ หรือตั้งค่าที่ไม่อนุญาตให้มี การพิมพ์ เอกสารต้นฉบับที่ตั้งค่าดังกล่าวไว้จะไม่สามารถโหลด ลงใน "Perfect Binding Software" ได้

- ไฟล์อื่น ๆ ที่ไม่ได้ระบุไว้ข้างต้นจะไม่สามารถโหลดลงใน "Perfect Binding Software" ได้ ให้แปลงไฟล์ดังกล่าว เป็นรูปแบบ PDF ด้วย "Antenna House PDF driver" ก่อนนำไปใช้งาน
  - <การสร้างไฟล์ PDF>
  - เลือก [แฟ้ม] [พิมพ์] ในเมนูหลักของแอปพลิเคชัน ที่กำลังใช้งาน
  - 2. เลือก [Antenna House PDF Driver \*.\*] จากเครื่องพิมพ์
  - 3. คลิก [พิมพ์]
  - เมื่อกล่องข้อความ [บันทึกเป็น] ปรากฏขึ้น ให้ยืนยัน ปลายทางและชื่อของไฟล์ แล้วคลิก [บันทึก] จากนั้นไม่นาน ไฟล์ PDF จะถูกสร้างขึ้นในปลายทาง ที่เลือกไว้

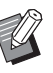

 แม้ว่าจะไม่ได้แยกข้อมูลของหน้าปกและข้อมูลของหน้าเนื้อหา แต่ก็ยังสามารถใช้ข้อมูลเหล่านั้นในการกำหนดหน้าปกหลังจากโ หลดข้อมูลแล้วได้

- เตรียมข้อมูลหน้าปกโดยแยกหน้าปกไว้เป็นหน้าเดียวหรือให้ หน้าแรกเป็นหน้าปก 1, หน้าปก 4 และสันหนังสือ แล้วรวม หน้าปก 2 และหน้าปก 3 ไว้อีกหนึ่งหน้า
- สำหรับขั้นตอนการเข้าเล่มสมุดโดยการพิมพ์หน้าปกและ หน้าเนื้อหา ให้ดูที่ "คู่มือผู้ใช้" ของ Perfect Binder

### การสร้างเอกสารเข้าเล่ม

สร้างเอกสารเข้าเล่มใหม่ และกำหนดข้อมูลการเข้าเล่มพื้นฐาน เช่น ตำแหน่งปิดและกระดาษที่ใช้

### คลิก [ใหม่] บน [หน้าแรก] ในเมนูริบบอน

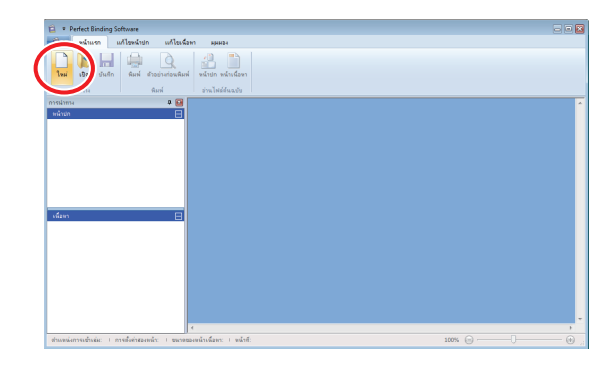

#### 2 ป้อนข้อมูลพื้นฐานของเอกสารเข้าเล่มและคลิก [ตกลง]

[ตำแหน่งการเข้าเล่ม] เลือกด้านสำหรับเข้าเล่มเอกสาร

[การตั้งค่าสองหน้า] ปรับตั้งการพิมพ์สองหน้า

**[ขนาดของหน้าเนื้อหา]** เลือกขนาดของหน้าเนื้อหาของเอกสาร

**[ถาดใส่แผ่นเนื้อหา]** เลือกถาดป้อนสำหรับแผ่นหน้าเนื้อหา

#### [ความกว้างของสันหนังสือ]

ตั้งค่าความกว้างของสันหนังสือ ตั้งค่าความกว้างตามความหนา ของเนื้อหา

[ความยาวแผ่นหน้าปก] ตั้งค่าความยาว (ด้านยาว) ของการตั้งค่าแผ่นหน้าปก

**[ถาดใส่แผ่นหน้าปก]** เลือกถาดป้อนสำหรับแผ่นหน้าปก

หน้าต่างหลักที่มีข้อมูลพื้นฐานจะปรากฏขึ้นมา

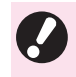

 ไม่สามารถตั้งค่าถาดป้อนของ [ถาดใส่แผ่นเนื้อหา] และ
 [ถาดใส่แผ่นหน้าปก] เป็นถาดเดียวกันได้ ให้เลือกถาดป้อน ด่างกันตามประเภทและขนาดของกระดาษ

 ใน [ความยาวแผ่นหน้าปก] ให้ตั้งค่าด้านยาวของแผ่นหน้าปก ในถาดดังกล่าว ไม่สามารถตั้งค่าความยาวหน้าปกให้สั้นกว่า ความยาวรวมระหว่างด้านสั้นของหน้าเนื้อหาสองหน้าและ ความหนาของสันหนังสือได้

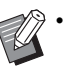

 หากต้องการตั้งค่า [ความกว้างของสันหนังสือ] ให้ทำ สมุดตัวอย่างที่มีกระดาษและจำนวนหน้าเหมือนกันเพื่อวัด ความหนาไว้ล่วงหน้า

- [ความกว้างของสันหนังสือ] มีให้เลือกตั้งแต่ 1.5 มม. 30.0 มม.
- สำหรับความหนาของหน้าเนื้อหาที่ Perfect Binder จะสามารถ เข้าเล่มได้ ให้ดูที่ "กระดาษที่ใช้ได้" ใน "คู่มือผู้ใช้"

### ขนาดแผ่นหน้าปกที่ใช้ได้

แผ่นหน้าปก (เมื่อตัดส่วนที่เกินออก):

| สำหรับ A5:                          | 210 มม. × 307 มม 342 มม.       |  |
|-------------------------------------|--------------------------------|--|
| สำหรับ B5:                          | 257 มม. × 374 มม 409 มม.       |  |
| สำหรับ A4:                          | 297 มม. × 430 มม 465 มม.       |  |
| สำหรับ Letter:                      | 279.4 มม. × 441.8 มม 476.8 มม. |  |
| แผ่นหน้าปก (เมื่อนำส่วนที่เกินออก): |                                |  |

| สำหรับ A5:     | 210 มม. × 298.5 มม 398 มม.  |
|----------------|-----------------------------|
| สำหรับ B5:     | 257 มม. × 365.5 มม 432 มม.  |
| สำหรับ A4:     | 297 มม. × 421.5 มม 460 มม.  |
| สำหรับ Letter: | 279.4 มม. × 433.3 มม 466 มม |

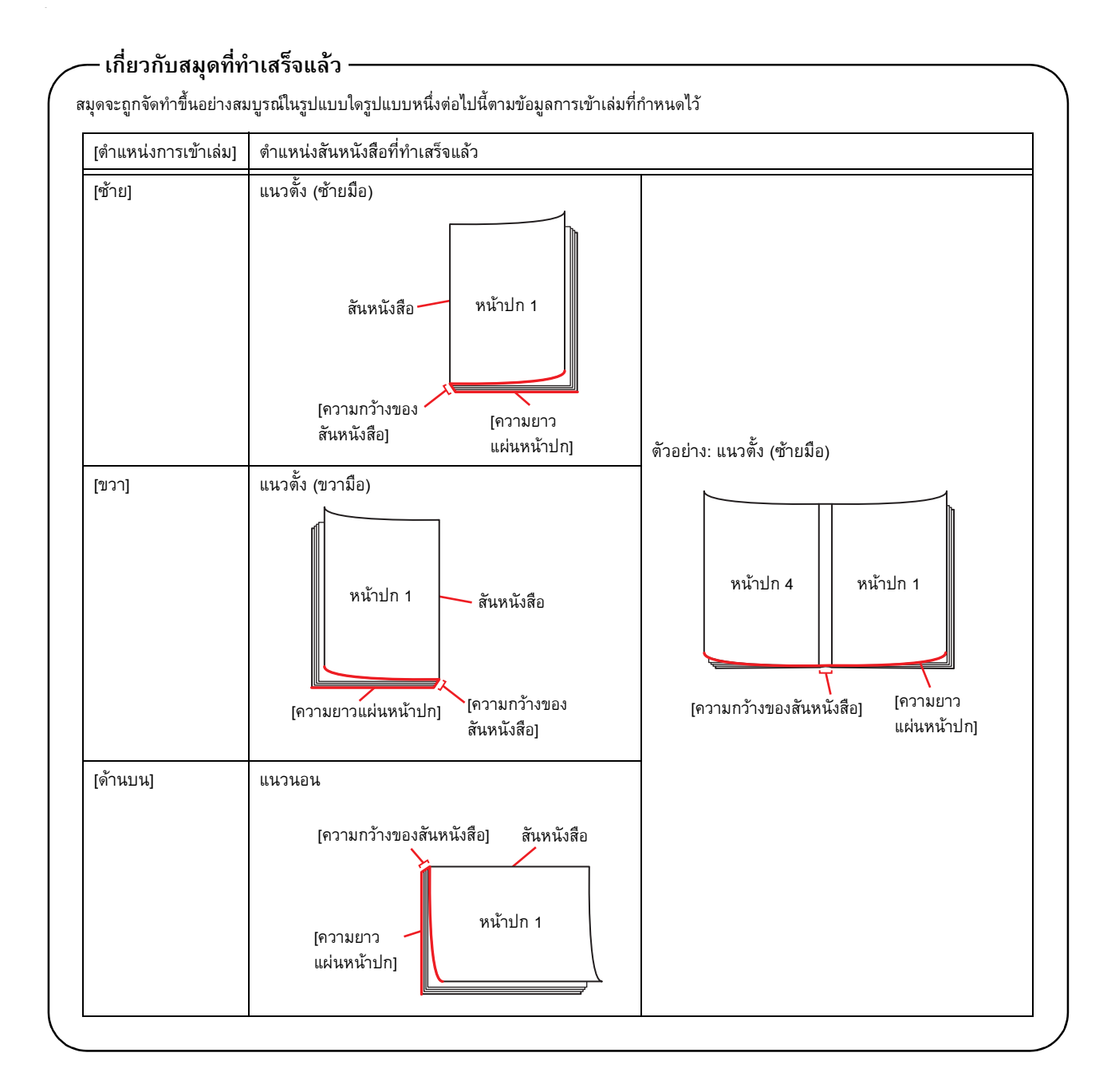

#### – เนื้อกระดาษ -

กระดาษมีอยู่สองประเภท คือ: กระดาษแบบตามเกรน และกระดาษแบบขวางเกรน เนื้อกระดาษเป็นไฟเบอร์ที่รวมกันในกระบวนการขึ้นรูปกระดาษ ซึ่งมีผลต่อการจัดชุดของการเข้าเล่มสันกาว

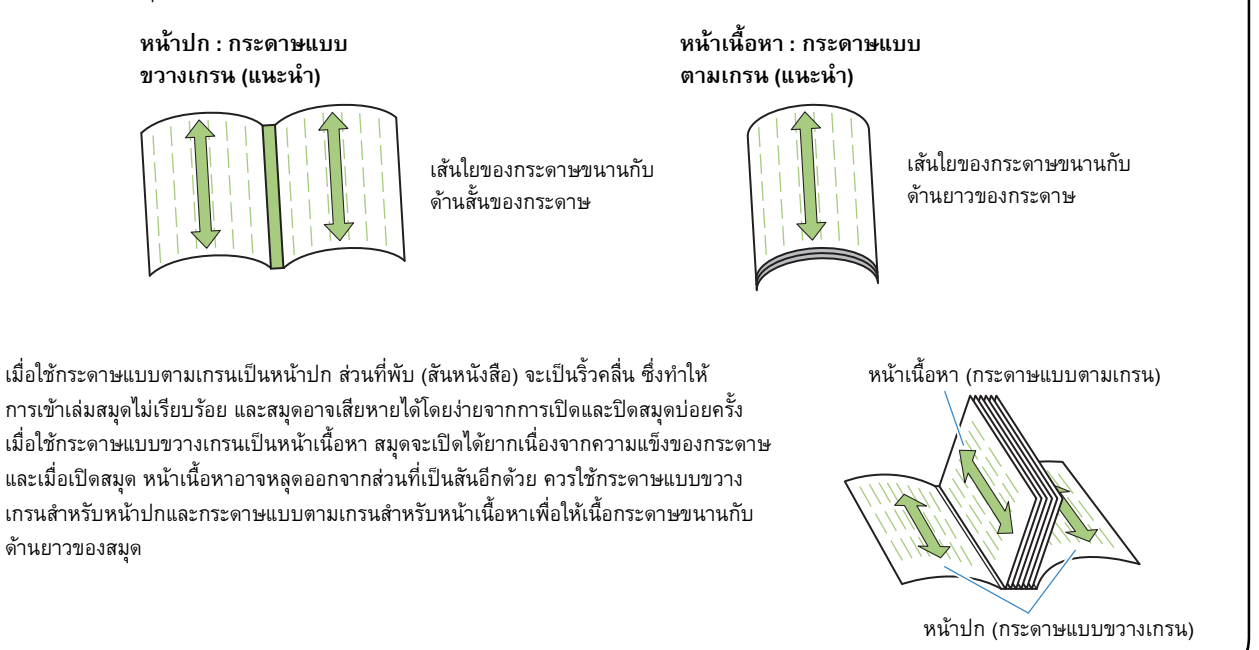

## การโหลดเอกสารหน้าปกลงใน แอปพลิเคชัน

#### โหลดหน้าปกของเอกสารต้นฉบับ

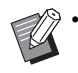

 เมื่อตั้งค่า [เลือกถาดหน้าปก] ใน [แก้ไขหน้าปก] เป็น [เครื่องแทรกแผ่นปก] หน้าปกที่สร้างขึ้นจะไม่ถูกพิมพ์ออกมา

 ขนาดของหน้าปกที่สามารถใช้ได้จะแตกต่างกันไป ทั้งนี้ขึ้นอยู่ กับถาดป้อน สำหรับรายละเอียด ให้ดูที่ "กระดาษที่ใช้ได้" ใน "กู่มือผู้ใช้"

#### 1 คลิก [หน้าปก] บน [หน้าแรก] หรือ [แก้ไขหน้าปก] ในเมนูริบบอน

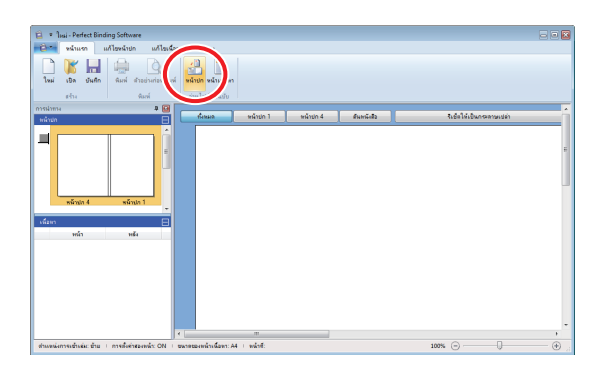

2 ระบุเอกสารต้นฉบับของหน้าปกที่ได้จัดเตรียมไว้ แล้วคลิก [เปิด]

### **3** ตั้งค่าหน้าเอกสารเพื่อใส่หน้าปกจากเอกสาร ต้นฉบับ

| แทรกหน้าปก           |                                                                                                    |              |            |
|----------------------|----------------------------------------------------------------------------------------------------|--------------|------------|
|                      | ระบุพื้นที่ทำการแทรก                                                                                                    | หน้าที่แทรก  | สานวนหน้า  |
| หม่าปก 3 หน้าปก 2    | 🗷 แทรกลงในหน้าปก 1:                                                                                                    | 1            | / 34       |
| . \ 🛛 / .            | 🖂 แหรกลงในหน้าปก 2:                                                                                                    | 1            | / 34       |
|                      | 🕅 แหรกลงในหน้าปก 3:                                                                                                    | 1            | / 34       |
| 2                    | 🗹 แทรกลงในหน้าปก 4:                                                                                                    | 2            | / 34       |
| within 4 ar within 1 | 🗌 แทรกลงในหน้าปก 1, สันหนึงสือ และหน้าปก 4:                                                                                                    | 1            | / 34       |
|                      | เนื้อหน้าที่มารถเลือกว่าสื่อที่การมารถ<br>cia/ชนาอรูปไฟหอลั<br>พากไปได้เรือกไว้ หน้าสอุดแพรกโละไม่ดีการป้ายอรกล<br>(ส่วรูปภาพใหญ่เกินกว่าระบรกโล่ ระนิการปรับออรกลองโ | ดอร์ดโนร์ดี) | anas pruán |

ป้อนหน้าเอกสารดังกล่าวในเอกสารต้นฉบับโดยการเลือกที่กล่องเลือก ของหน้าปกเพื่อแทรกใน [ระบุพื้นที่ทำการแทรก] หากเอกสารต้นฉบับ ของหน้าปกแยกเป็นไฟล์ย่อยๆ ให้ทำซ้ำขั้นตอนที่ 1 ถึง 3 เพื่อโหลด ไฟล์ทั้งหมด แล้วจึงระบุหน้าปก

การแทรกเอกสารตันฉบับที่เป็นหน้าปก 1, สันหนังสือ และหน้าปก 4 ลงในเอกสารหนึ่งหน้า ให้เลือกที่กล่องเลือกของ [แทรกลงในหน้าปก 1, สันหนังสือ และหน้าปก 4] เพื่อใส่หน้าดังกล่าวลงในเอกสารตันฉบับ

#### 🛕 คลิก (ตกลง]

เริ่มต้นการโหลดเอกสารหน้าปก

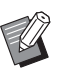

นอกจากนี้ ท่านยังสามารถโหลดเอกสารหน้าปกโดยการลาก ไฟล์ต้นฉบับของหน้าปกลงในหน้าต่างนำทาง ในกรณีนี้ ให้ทำ ตั้งแต่ขั้นตอนที่ 3

- เมื่อขนาดของต้นฉบับเล็กกว่าขนาดของหน้าปก ให้เลือกที่ กล่องเลือกของ [ย่อ/ขยายรูปให้พอดี] ใน [เมื่อหน้าที่แทรก เล็กกว่าพื้นที่การแทรก] เพื่อขยายขนาดของต้นฉบับตามขนาด ของหน้าปกนั้น ๆ เอกสารตันฉบับทั้งหมดจะถูกขยายให้มีขนาด เท่ากับขนาดของหน้าปกโดยมีอัตราส่วนเท่าเดิม
- หากต้องการลบเอกสารต้นฉบับที่โหลดมา ให้เลือกหน้าปก ที่จะลบ แล้วคลิก [รีเซ็ดให้เป็นกระดาษเปล่า] ในพื้นที่แก้ไข

## การโหลดเอกสารหน้าเนื้อหาลงใน แอปพลิเคชัน

โหลดเอกสารต้นฉบับเพื่อนำไปใช้เป็นเนื้อหา

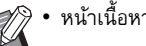

หน้าเนื้อหาสามารถมีได้สูงสุดถึง 500 แผ่น

#### คลิก [หน้าเนื้อหา] บน [หน้าแรก] หรือ 1 [แก้ไขเนื้อหา] ในเมนูริบบอน

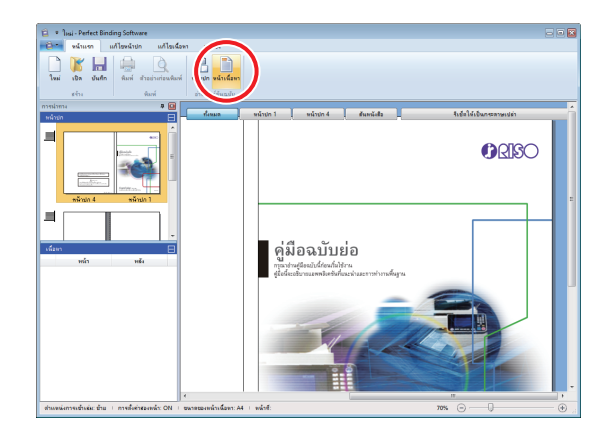

ระบุเอกสารต้นฉบับของหน้าเนื้อหาที่ได้จัดเตรียม 2 ไว้ แล้วคลิก [เปิด]

3 กำหนดหน้าที่จะแทรกลงในเนื้อหา

| แทรกเนื้อหา                                                                                                    |                       |
|----------------------------------------------------------------------------------------------------|-----------------------|
| ~แทรกหน้าต่างๆ                                                                                                    |                       |
| หน้า:                                                                                                    |                       |
| ตำแหน่ง:                                                                                                    | ด ก่อน                |
|                                                                                                    | 🔘 หลังจาก             |
| เค้าโครง                                                                                                    |                       |
| รวมหน้า                                                                                                    |                       |
| OFF                                                                                                    |                       |
|                                                                                                    |                       |
| ามีอหม้อที่แทรดเลื่                                                                                                    | ว์กกว่าขึ้นที่การแหรก |
| แมวคล เพลงราช<br>สุดอาสาราช<br>สุดอาสาราช<br>สุดาราช<br>สุดาราช<br>สุดาราช<br>สุดาราช<br>สุดาราช<br>สุดาราช<br>สุดาราชาราชาราช<br>สิงการาช<br>สุดาราช<br>สิง | ห้หลดี                |
| หากไม่ได้เลือกไ/<br>ปรับลดขนาดลงโ                                                                                                    |                       |
|                                                                                                    | ตกลง ยกเล็ก           |

้ตั้งค่าปลายทางที่ต้องการแทรกใน [แทรกหน้าต่าง ๆ]

หากต้องการรวมเอกสารต้นฉบับหลายแผ่นเป็นสมุดเอกสาร ให้ตั้งค่า ที่แทรกหน้าเอกสาร

## 4 ตั้งค่าการจัดวางหน้า

| แทรกเนื้อหา                   |                                                                                     |
|-------------------------------|-------------------------------------------------------------------------------------|
| แทรกหน้าต่างๆ                 |                                                                                     |
| หน้า:                         |                                                                                     |
| ตำแหน่ง:                      | iau                                                                                 |
|                               | 🔘 หลังจาก                                                                           |
| - เค้าโครง                    |                                                                                     |
| รวมหน้า                       |                                                                                     |
| OFF                           |                                                                                     |
|                               |                                                                                     |
| เมื่อหน้อที่แนรรณ             | ว้องว่านี้หนึ่งงานแรง                                                               |
| แมลหนางแบงราย                 | המשור השנויה ב                                                                      |
| ช่องของของ<br>หากไม่ได้เลือกไ | เทคอด<br>เว้ หน้าจะถกแทรกโดยไม่มีการปรับขนาด (ถ้ารปภาพใหญ่เกินกว่าจะแทรกได้ จะมีการ |
| ปรับลดขนาดลง'                 | โดยอัดโนมัติ)                                                                       |
|                               |                                                                                     |
|                               | ตกลง ยกเล็ก                                                                         |

ใน [รวมหน้า] ให้เลือกจำนวนด้านและลำดับการจัดวางหน้า หากต้องการยกเลิกการจัดวางหน้า ให้เลือก [OFF]

### 5 คลิก (ตกลง)

เริ่มต้นการโหลดเอกสารหน้าเนื้อหา

- นอกจากนี้ ท่านยังสามารถโหลดเอกสารเนื้อหาโดยการลาก ไฟล์ดันฉบับของเนื้อหาลงในหน้าต่างนำทาง ในกรณีนี้ ให้ทำ ดั้งแต่ขั้นตอนที่ 3
  - หากขนาดของตันฉบับมีขนาดเล็ก ให้เลือกที่กล่องเลือกของ
     [ย่อ/ขยายรูปให้พอดี] ใน [เมื่อหน้าที่แทรกเล็กกว่าพื้นที่ การแทรก] เพื่อขยายขนาดของดันฉบับตามขนาดของหน้า
     เนื้อหานั้น ๆ

เอกสารต้นฉบับทั้งหมดจะถูกปรับให้ขยายเพื่อให้พอดีกับขนาด ของหน้าเนื้อหาโดยคงสัดส่วนเดิมไว้

 แม้ว่าเอกสารหน้าเนื้อหาจะมีขนาดต่างกันหลายขนาด ขนาดทั้งหมดจะถูกปรับเพื่อให้สามารถเข้าเล่มได้ หน้าที่มีขนาดใหญ่กว่าหน้าเนื้อหาจะถูกปรับลดขนาดให้เท่ากับ หน้าเนื้อหา

หน้าที่มีขนาดเล็กกว่าจะถูกขยายให้มีขนาดเท่ากับขนาดของ หน้าเนื้อหาเมื่อเลือกที่กล่องเลือกของ [ย่อ/ขยายรูปให้พอดี] ใน [เมื่อหน้าที่แทรกเล็กกว่าพื้นที่การแทรก] หากไม่ได้เลือก รายการนี้ หน้าที่มีขนาดเล็กกว่าจะถูกแทรกลงไปตามขนาดจริง

- หากเอกสารต้นฉบับของหน้าเนื้อหามีหน้าที่เป็นแนวนอน หน้าดังกล่าวจะถูกปรับหมุนโดยอัดโนมัติขณะเข้าเล่ม
- เมื่อท่านต้องการโหลดเอกสารต้นฉบับหลายเอกสาร ท่านสามารถโหลดไฟล์ได้หลายรูปแบบในการโหลดครั้งเดียว เช่น ไฟล์ Microsoft Word และ Excel

## การเลือกตำแหน่งการพิมพ์ของ หน้าเนื้อหา

เครื่องจะเว้นระยะขอบ 5 มม. ที่ด้านในทางสันปก ให้เลือกตำแหน่ง ของหน้าเนื้อหา หน้าปก 2 และหน้าปก 3 เพื่อให้เอกสารต้นฉบับ ไม่เข้ามาอยู่ในระยะขอบนี้

### 1 เลือก (ตำแหน่งของเนื้อหา) บน (แก้ไขเนื้อหา) ในเมนูริบบอน แล้วเลือกตำแหน่งเนื้อหา

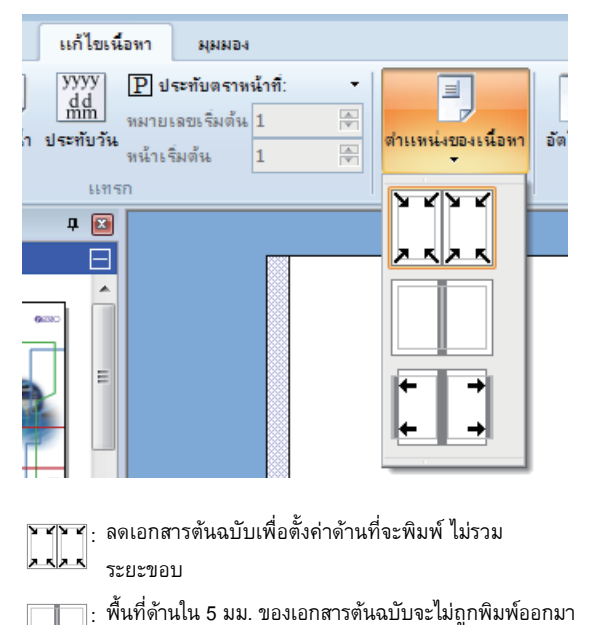

-

 รู ให้วางเอกสารดันฉบับออกมาด้านนอก 5 มม. เพื่อให้พื้นที่
 ร มม. ด้านในเป็นระยะขอบ เอกสารตันฉบับที่ไม่ได้อยู่ใน พื้นที่การพิมพ์จะไม่ถูกพิมพ์ออกมา

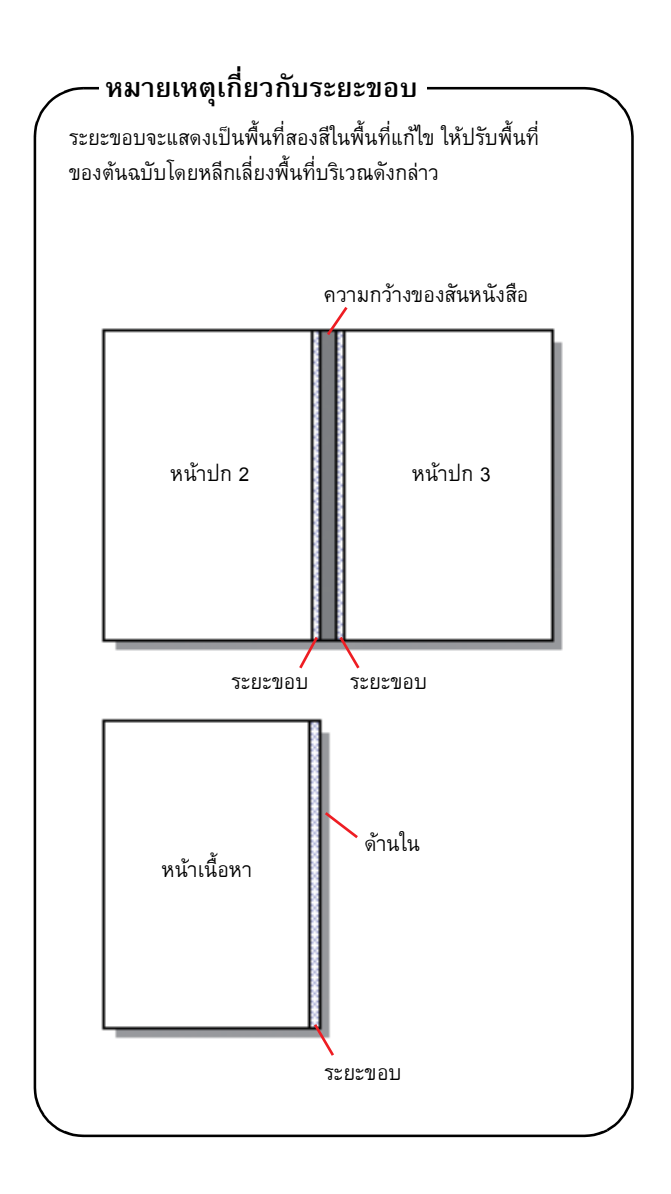

# การพิมพ์ (การเข้าเล่ม)

## การยืนยันภาพการจัดชุดในหน้าต่าง ตัวอย่างก่อนพิมพ์

ก่อนที่ท่านจะส่งงานเข้าเล่ม ให้ตรวจยืนยันการจัดชุดบนเครื่อง PC ของท่านก่อน ท่านสามารถยืนยันการจัดวางหน้าและตำแหน่ง ของหน้าได้โดยไม่ต้องทำการพิมพ์จริง (เข้าเล่ม)

#### คลิก [ตัวอย่างก่อนพิมพ์] บน [หน้าแรก] ในเมนู 1 ริบบอน

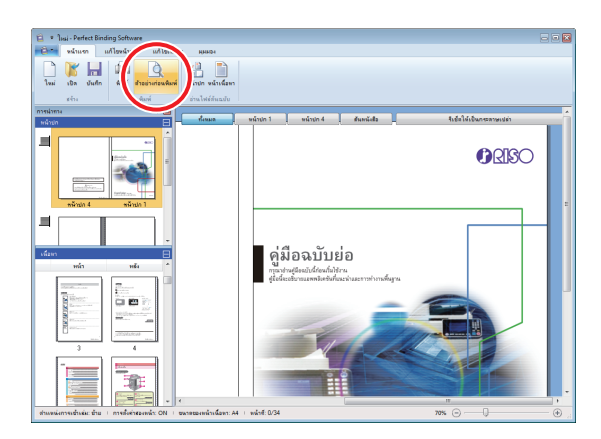

2 ยืนยันภาพการจัดชุดในหน้าต่างตัวอย่างก่อนพิมพ์

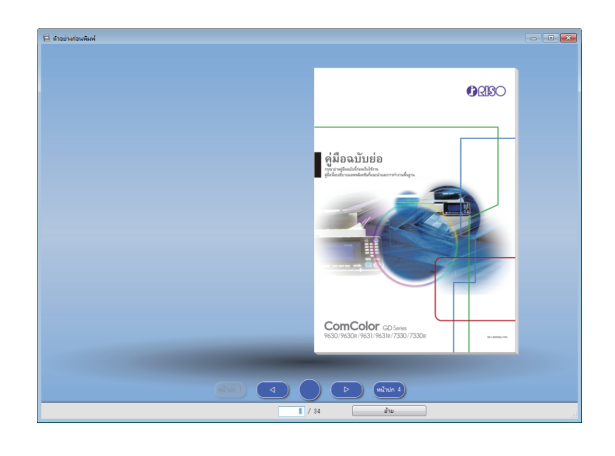

หากต้องการออกจากหน้าต่างตัวอย่างก่อนพิมพ์ ให้คลิก 🔀

#### การทำงานบนหน้าต่างตัวอย่างก่อนพิมพ์

การทำงานต่อไปนี้สามารถดำเนินการได้บนหน้าต่างตัวอย่าง ก่อนพิมพ์

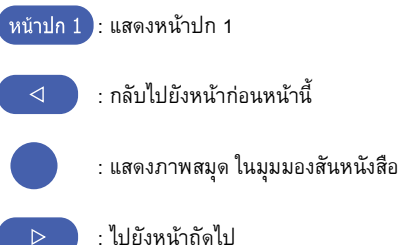

- : ไปยังหน้าถัดไป
- หน้าปก 4 : แสดงหน้าปก 4

]: แสดงหน้าที่ใส่เข้าไป

ท่านสามารถกลับไปหน้าก่อนหน้านี้หรือไปหน้าถัดไปได้โดยการคลิกที่ หน้าที่กำลังแสดงอยู่ หรือลากที่ขอบของหน้า

## ยืนยันสถานะของเครื่องพิมพ์และ **Perfect Binder**

ในการพิมพ์ (เข้าเล่ม) Perfect Binder ต้องอยู่ในสภาวะต่อไปนี้

- Perfect Binder ต้องมีสถานะเพาเวอร์เป็น เปิด
- กาวมีอุณหภูมิที่เหมาะสม

สำหรับข้อมูลเพิ่มเติมเกี่ยวกับวิธียืนยันสถานะของ Perfect Binder โปรดดู "สถานะของเครื่อง" ใน "คู่มือผู้ใช้"

### การพิมพ์ (การเข้าเล่ม)

พิมพ์ (เข้าเล่ม) ตามข้อมูลการเข้าเล่มที่ได้สร้างไว้

- 📕 คลิก [คุณสมบัติ] ในเมนูแอปพลิเคชัน
- 2 เลือกเครื่องพิมพ์เพื่อพิมพ์ (เข้าเล่ม) ใน [ระบุเครื่องพิมพ์เพื่อขอรับข้อมูล]

| จุณสมบัติ                                    |                      |
|----------------------------------------------|----------------------|
| หน่วยแสดง                                    | e mm inch            |
| ระบุเครื่องพิมพ์เพื่อขอรับข้อมูล:            |                      |
| RISO AND AND AND AND AND AND AND AND AND AND | ▼                    |
|                                              | ขอข้อมูลเครื่องพิมพ์ |
| ถาดมาตรฐาน:                                  | ทั้งหมด 👻            |
| ถาดป้อน1:                                    | ทั้งหมด 🔻            |
| ถาดป้อน2:                                    | (ทั้งหมด ◄           |
| ถาดป้อน3:                                    | ทั้งหมด 🔻            |
| -                                            | กลง ยกเล็ก           |

## 3 คลิก (พิมพ์) บน (หน้าแรก) ในเมนูริบบอน

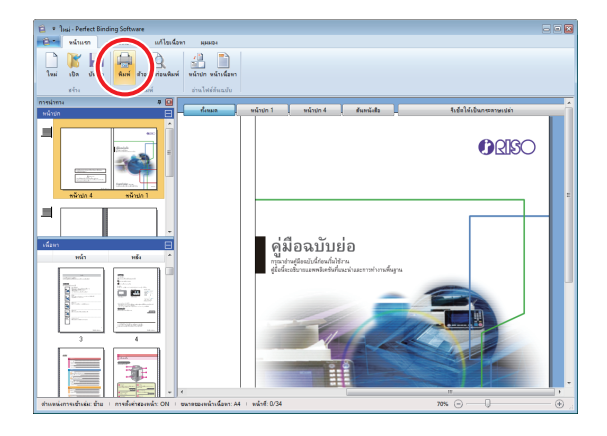

### **4** ป้อนจำนวนชุดสำเนาลงใน [ชุดสำเนา]

| พิมพ์             | ×              |
|-------------------|----------------|
| เครื่องพิมพ์      |                |
| ชื่อเครื่องพิมพ์: | RISO RESO      |
| สถานะ:            | พร้อม          |
| ตำแหน่ง:          | LPT1:          |
| ชุดสำเนา:         | 📕 🌲 (1 - 9999) |
| โหมดสี:           | อ้คโนบิดิ ▼    |
| ปกสมุดขนาดเล็ก:   | ปีด 🔹          |
|                   |                |
| รูปภาพ            | พิมพ์ ปิด      |

เมื่อเลือกที่กล่องเลือกของ [พิมพ์และหยุดพัก] ไว้ สำเนาหนึ่งชุด จะถูกพิมพ์ออกมา (แบบเข้าเล่ม) แล้วอุปกรณ์จะหยุดทำงาน ท่านสามารถพิมพ์ (เข้าเล่ม) จำนวนชุดที่เหลือหลังจากยืนยันสถานะ การเข้าเล่มแล้ว

### 5 เลือกโหมดสีใน [โหมดสี]

### 6 เลือกขั้นตอนการพิมพ์ (การเข้าเล่ม) หน้าปก ใน [ปกสมุดขนาดเล็ก]

[ปิด] : พิมพ์และเข้าเล่มหน้าปกและหน้าเนื้อหา

[พิมพ์ยกเว้นหน้าปก] ้:

พิมพ์และเข้าเล่มทุกหน้า ยกเว้นหน้าปก หน้าปกจะถูกพิมพ์ออกมาจากถาดป้อนที่เลือกไว้ ก่อนหน้าใน [แก้ไขหน้าปก] และทำการเข้าเล่ม หน้าปกของเอกสารเข้าเล่มจะไม่ถูกพิมพ์ออกมา

#### [ใช้ เครื่องแทรกแผ่นปก]:

พิมพ์และเข้าเล่มทุกหน้า ยกเว้นหน้าปก หน้าปกจะถูกป้อนจากเครื่องแทรกแผ่นปก และทำ การเข้าเล่ม หน้าปกของเอกสารเข้าเล่มจะไม่ถูกพิมพ์ ออกมา

#### [พิมพ์เฉพาะปก]:

พิมพ์เฉพาะหน้าปกออกมาเท่านั้น หน้าปกจะถูกพิมพ์ ออกมาทางถาดกระดาษแบบคว่ำหรือชุดเย็บลวดเหลื่อม ระหว่างชุดงานที่อยู่ทางด้านช้ายของเครื่องพิมพ์

\* ใช้ไม่ได้กับรุ่นที่ไม่มีถาดป้อน (ComColor GD9631)

21

## 7 คลิก [รูปภาพ]

🞗 เลือกว่าจะให้ความสำคัญกับคุณภาพของภาพถ่าย หรือข้อความใน [ภาพต้นฉบับ]

| ปภาพ                   |                                |                                    |         |
|------------------------|--------------------------------|------------------------------------|---------|
| กาพต้นฉบับ:            | 🖲 แบบภาพถ่าย                   | ย 🔘 แบบส                           | ลายเส้น |
| การปรับเส้นเรียบเนียน: | ๏ ปิด                          | 🔘 ต่ำ                              | 🔘 ৰ্বু৩ |
| การสร้างเม็ดสกรีน:     | การกระจายควา<br>—— lp<br>—— lp | ามผิดพลาด<br>i                     | T       |
| คุณภาพของภาพ:          | มาตรฐาน (300<br>600x<br>300x   | 0x300 dpi)<br>x600 dpi<br>x300 dpi | •       |
| ความเข้มของงานพืมพ์:   | (±0 (มาตรฐาน)                  | )                                  | •       |

### **Q** เลือกการจัดการโครงร่างใน [การปรับเส้น เรียบเนียน]

ช่วยให้ลักษณะของโครงร่างเรียบเนียนยิ่งขึ้น ท่านสามารถเลือก ระดับความเรียบเนียนได้สองระดับโดยขึ้นอยู่กับความแตกต่าง ในการจัดการรูปภาพ

> เมื่อท่านตั้งค่า [การปรับเส้นเรียบเนียน] ความเร็ว ในการพิมพ์ (การเข้าเล่ม) จะลดลง

10เลือกการจัดการแบบใช้สองสีใน [การสร้าง เม็ดสกรีนไ

### 11 เลือกคุณภาพของรูปภาพใน [คุณภาพของภาพ]

ตั้งค่าความละเอียดการพิมพ์

หากท่านต้องการให้ความเร็วการพิมพ์สำคัญที่สุด ให้เลือก [การบีบอัดข้อมูล] หากท่านบันทึกปริมาณของหมึกพิมพ์ ให้เลือก [ร่าง] หากท่านให้ความสำคัญกับสีที่พิมพ์ออกมา ให้เลือก [เต็มสี]

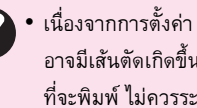

 เนื่องจากการตั้งค่า [เต็มสี] จะใช้หมึกพิมพ์เพิ่มขึ้น ทำให้ อาจมีเส้นตัดเกิดขึ้นได้ ทั้งนี้ขึ้นอยู่กับประเภทของภาพ ที่จะพิมพ์ ไม่ควรระบุ [เต็มสี] สำหรับการพิมพ์สองด้าน หรือการพิมพ์ที่มีภาพสีทึบหลายๆ ภาพ

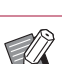

เมื่อตั้งค่า [ละเอียด] ความเร็วในการพิมพ์จะลดลง

เมื่อตั้งค่า [การบีบอัดข้อมูล] หรือ [ร่าง] เอาไว้ สีระดับ กลางอาจดูไม่เรียบเนียน

### 12เลือกความเข้มในการพิมพ์ใน [ความเข้มของ ้งานพิมพ์] และคลิก [ตกลง]

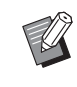

การตั้งค่าข้อความของ [โหมดสี] และ [รูปภาพ] เป็น การตั้งค่าสำหรับทั้งเนื้อหาและหน้าปก ไม่สามารถตั้งค่า แยกกันได้

13คลิก [พิมพ์]

เริ่มต้นพิมพ์ (เข้าเล่ม) เอกสาร

# การแก้ไขเอกสารเข้าเล่ม

หัวข้อนี้จะอธิบายถึงฟังก์ชั่นอำนวยความสะดวกสำหรับการแก้ไข เอกสารเข้าเล่ม ใช้งานฟังก์ชั่นการแก้ไขนี้ตามที่ต้องการ ฟังก์ชั่นอำนวยความสะดวกสำหรับการแก้ไขมีดังนี้:

- การย้ายหรือการลบหน้าเอกสารในหน้าต่างนำทาง
- ประทับหมายเลขประจำเครื่องลงบนหน้าปก (หน้าปก 1)
- เพิ่มตัวอักษรลงบนสันหนังสือ
- ประทับหมายเลขหน้าลงบนหน้าเนื้อหา
- แทรกใบแทรก
- ประทับลายน้ำ
- ประทับวันที่

## การแก้ไขหน้าเอกสารในหน้าต่าง นำทาง

ในหน้าต่างนำทาง ท่านสามารถแก้ไขหน้าเอกสารได้โดยตรงจาก การใช้งานภาพย่อส่วนเพื่อย้ายหรือลบหน้าเอกสาร

#### ย้ายหน้า

ให้ลากหน้าเนื้อหาในหน้าต่างนำทางเพื่อเปลี่ยนลำดับของเอกสาร ในการดำเนินการดังกล่าว ท่านสามารถเลือกได้ทีละหลายหน้า โดยการกดปุ่ม "Ctrl" ค้างไว้ นอกจากนี้ ท่านยังสามารถเลือกเอกสาร แบบเป็นชุดได้โดยการกดปุ่ม "Shift" ค้างไว้

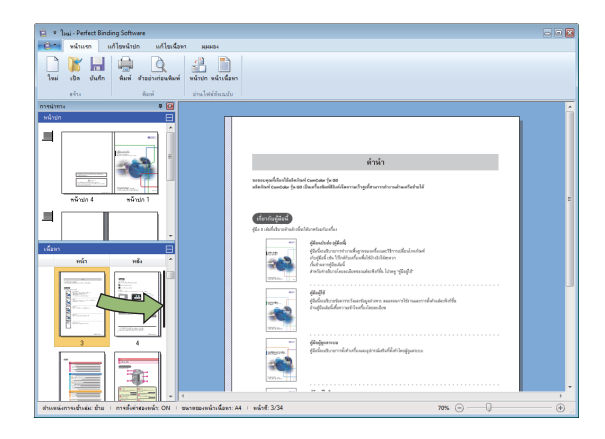

### การลบหน้าเอกสาร

ท่านสามารถลบหน้าเอกสารที่ต้องการได้โดยการเลือกหน้าเอกสาร ในหน้าต่างนำทาง และกดปุ่ม "Delete"

#### เมนูคลิกขวา

ในหน้าด่างนำทาง ให้เลือกหน้าเอกสารแล้วคลิกขวาเพื่อแสดงเมนู และดำเนินการต่อดังนี้

| เมนู                    |                                              | ฟังก์ชั่น                                                          |
|-------------------------|----------------------------------------------|--------------------------------------------------------------------|
| ย้ายหน้า                |                                              | ป้อนปลายทางที่<br>ต้องการย้ายหน้า<br>เอกสารที่เลือกไว้             |
| ลบหน้า                  |                                              | ลบหน้าเอกสารที่<br>เลือกไว้                                        |
| แทรกใบแทรก<br>(หน้า 27) | ก่อน<br>หลังจาก                              | แทรกไบแทรก<br>หนึ่งใบไว้ด้านหน้า<br>หรือหลังของหน้าที่<br>เลือกไว้ |
| เลือกถาด<br>(หน้า 29)   | อัตโนมัติ <sup>1</sup><br>ถาดมาตรฐาน         | เลือกถาดป้อน<br>สำหรับหน้าที่เลือกไว้                              |
|                         | ถาดบอน 1-3<br>เครื่องแทรกแผ่นปก <sup>2</sup> |                                                                    |

- สามารถกำหนดค่ารายการนี้ได้ก็ต่อเมื่อมีการเลือกหน้าเนื้อหาหรือ ใบแทรกไว้
- 2 สามารถกำหนดค่ารายการนี้ได้ก็ต่อเมื่อมีการเลือกหน้าปกไว้

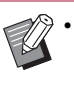

เมื่อตั้งก่าการพิมพ์สองหน้าเอาไว้ ด้านหน้าและด้านหลังของ ภาพย่อส่วนจะปรากฏขึ้นเป็นสองแถวบนหน้าต่างนำทาง

## การแก้ไขโดยการเพิ่มกล่องข้อความ

ท่านสามารถเพิ่มหมายเลขประจำเครื่องและข้อความที่สันหนังสือ ลงบนเอกสารตันฉบับได้ โดยการวางกล่องข้อความลงในพื้นที่แก้ไข และพิมพ์ข้อความลงไป ท่านสามารถเปลี่ยนแบบอักษรและขอบของ กล่องข้อความหรือข้อความที่เพิ่มเข้ามา

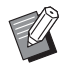

ชนิดกล่องข้อความที่ใช้งานได้จะแตกต่างกันไปตามหน้าเอกสาร

| เครื่องมือ          | หน้าที่ใช้งานได้                   | ดูที่:  |
|---------------------|------------------------------------|---------|
| หมายเลขประจำเครื่อง | หน้าปก 1                           | หน้า 25 |
| สันหนังสือ          | สันหนังสือ                         | หน้า 26 |
| หน้าที่             | หน้าเนื้อหา                        | หน้า 26 |
| ลายน้ำ              | หน้าปก 1, หน้าปก 4,<br>หน้าเนื้อหา | หน้า 28 |
| ประทับวันที่        | หน้าปก 1, หน้าปก 4,<br>หน้าเนื้อหา | หน้า 29 |

### สอกเครื่องมือเพื่อเพิ่มลงในเมนูริบบอน

## 2 แทรกกล่องข้อความ

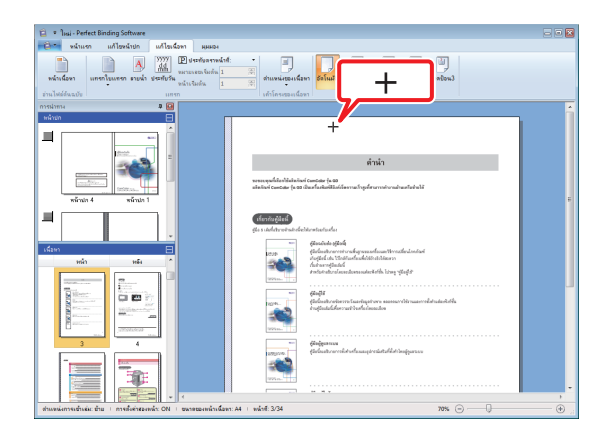

ในพื้นที่แก้ไข ให้ย้ายดัวชี้ (+) ไปยังตำแหน่งที่ต้องการเพิ่ม กล่องข้อความ แล้วคลิก ลากเคอร์เซอร์เพื่อเพิ่มขนาดกล่องข้อความ 3 ปรับขนาดของกล่องข้อความ

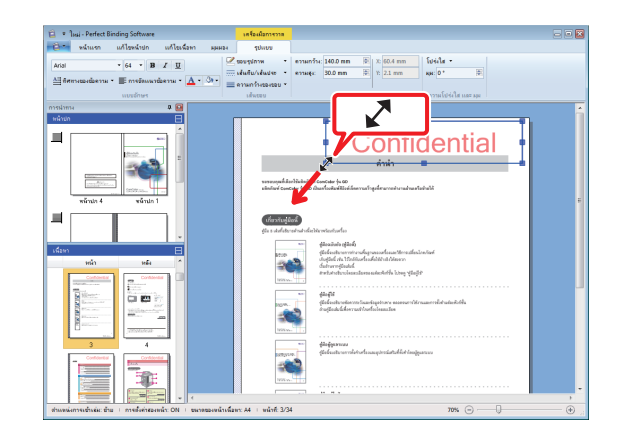

ให้ลากส่วนที่สามารถลากได้ (■) ของกล่องข้อความเพื่อปรับ ขนาดกล่อง

### **4** เปลี่ยนตำแหน่งของกล่องข้อความ

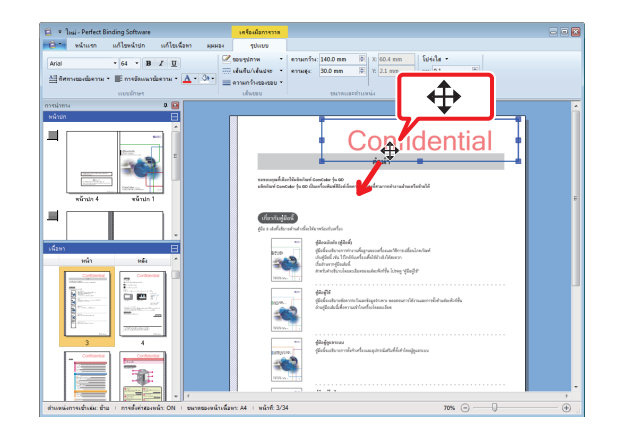

เลือกกล่องข้อความและลากเคอร์เซอร์ ( 🛟 ) เพื่อเปลี่ยนตำแหน่ง ของกล่อง

## 5 ดับเบิลคลิกที่กล่องข้อความและพิมพ์ข้อความ

## 6 ตั้งค่า [รูปแบบ] เมนูริบบอน

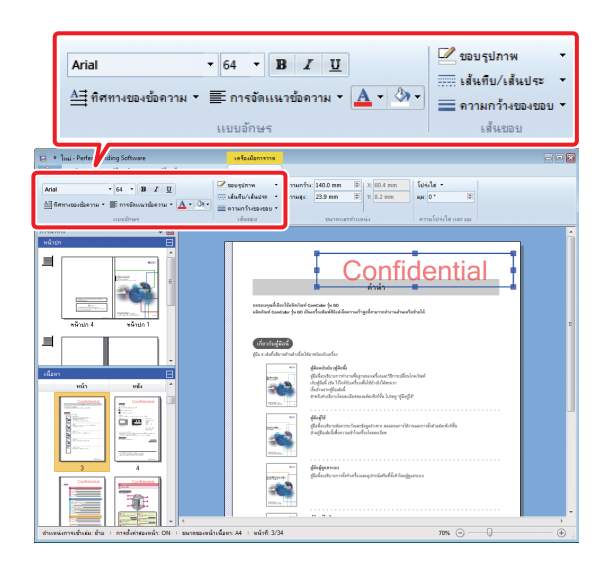

ตั้งค่าแบบอักษร เส้นขอบ ขนาด ความโปร่งใส และมุม รายการตั้งค่า อาจแตกต่างไปกันตามเครื่องมือที่เพิ่มเข้ามา

สำหรับข้อมูลเพิ่มเติมเกี่ยวกับ [รูปแบบ] โปรดดู [รูปแบบ] ใน "รายการ "เมนูริบบอน"" (หน้า 8)

## การประทับหมายเลขประจำเครื่อง ลงบนหน้าปก (หน้าปก 1)

ท่านสามารถประทับหมายเลขประจำเครื่องที่ใดก็ได้บนหน้าปก (หน้าปก 1) สามารถใส่ตัวเลขลำดับต่อมาได้ทีละตัว

### 🛉 คลิก [หน้าปก 1]

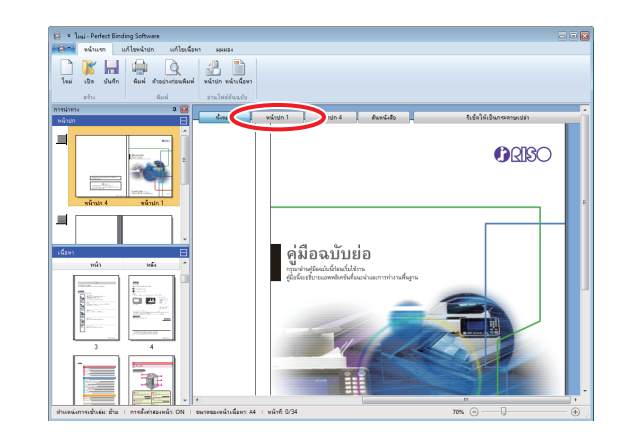

#### 2 คลิก [หมายเลขประจำเครื่อง] บน [แก้ไขหน้าปก] ในเมนูริบบอน

## 3 แทรกกล่องข้อความและเพิ่มข้อความต่าง ๆ

ตามค่าตั้งตันแล้ว "หมายเลขประจำเครื่อง #" จะปรากฏขึ้นอยู่ใน กล่องข้อความ ให้พิมพ์ข้อความลงในพื้นที่ของ "หมายเลขประจำ เครื่อง" ในส่วนของ "#" หมายเลขประจำเครื่องจะพิมพ์จาก "1" ตามสมุด

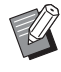

ี สำหรับข้อมูลเพิ่มเติมเกี่ยวกับวิธีแก้ไขกล่องข้อความ โปรดดู "การแก้ไขโดยการเพิ่มกล่องข้อความ" (หน้า 24)

### การเพิ่มตัวอักษรบนสันหนังสือ

ท่านสามารถเพิ่มตัวอักษรใดก็ได้ลงบนสันหนังสือ เช่น ชื่อสมุด ขนาดเล็ก

## เลือก (สันหนังสือ)

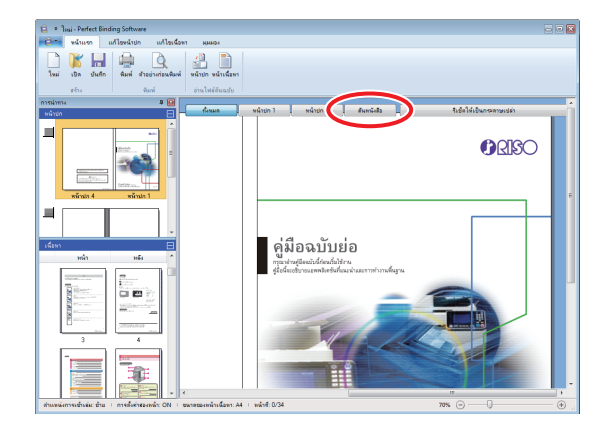

2 คลิก [พิมพ์ข้อความบนสันหนังสือเท่านั้น] บน [แก้ไขหน้าปก] ในเมนูริบบอน และเลือกทิศทาง ของข้อความ

3 แทรกกล่องข้อความและเพิ่มชื่อสมุดขนาดเล็ก

สำหรับข้อมูลเพิ่มเติมเกี่ยวกับวิธีแก้ไขกล่องข้อความ โปรดดู
 "การแก้ไขโดยการเพิ่มกล่องข้อความ" (หน้า 24)

### การประทับหมายเลขหน้าลงบน หน้าเนื้อหา

ท่านสามารถใส่หมายเลขหน้าได้ถ้าหากเอกสารต้นฉบับไม่มีหมายเลข หน้าในหน้าเนื้อหา

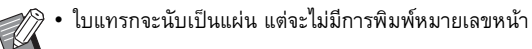

### เลือกหน้าเนื้อหา

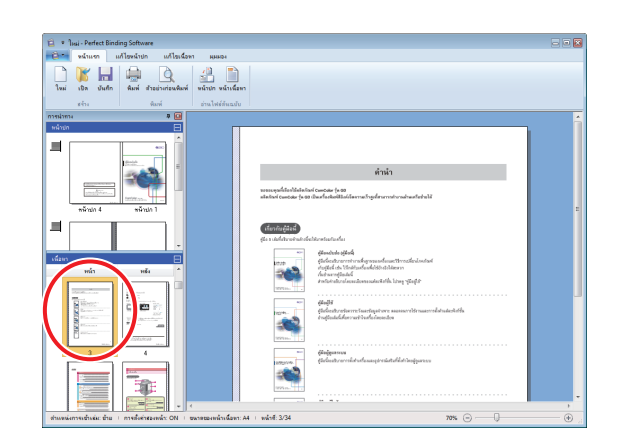

2 คลิกที่ [ประทับตราหน้าที่] บน [แก้ไขเนื้อหา] ในริบบอนเมนู และเลือกตำแหน่งที่ต้องการ ใส่เลขหน้า

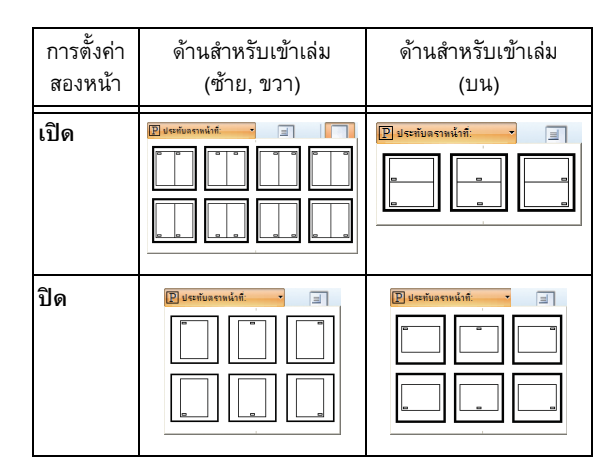

กล่องข้อความจะปรากฏขึ้นตรงตำแหน่งที่เลือก

ตามค่าตั้งตันแล้ว "#p / #P" จะปรากฏขึ้นในกล่องข้อความ "#p" คือ หมายเลขหน้า และ "#P" คือ จำนวนหน้าทั้งหมด ท่านสามารถเพิ่ม ข้อความได้ตามต้องการ

- สำหรับข้อมูลเพิ่มเติมเกี่ยวกับวิธีแก้ไขกล่องข้อความ โปรดดู
   "การแก้ไขโดยการเพิ่มกล่องข้อความ" (หน้า 24)
- ตำแหน่งใส่หมายเลขหน้าอาจแตกต่างกันไปตามตำแหน่งของ การเข้าเล่ม
- ท่านยังสามารถตั้งค่า [หมายเลขเริ่มต้น] และ [หน้าเริ่มต้น]
   ของหมายเลขหน้าได้เช่นกัน บน [แก้ไขเนื้อหา] ในเมนูริบบอน
- ใน [หมายเลขเริ่มต้น] ให้ใส่หมายเลขแรกของหน้าเอกสาร
   (1 9999) ใน [หน้าเริ่มต้น] ให้ใส่หมายเลขหน้าที่ต้องการ
   ใส่หมายเลขเป็นหน้าแรก
  - ตัวอย่าง: เมื่อมีหน้าปก 1 และหน้าปก 2 ในหมายเลขหน้า และพิมพ์หมายเลข "3" ลงบนหน้าแรกของหน้าเนื้อหา [หมายเลขเริ่มต้น]: 3
    - [หน้าเริ่มต้น]: 1

## แทรกใบแทรก

ท่านสามารถเพิ่มหน้าว่างเช่นเดียวกับ "ใบแทรก" ที่มีขนาดเท่ากับ หน้าเนื้อหาได้ในบางส่วนของเนื้อหา

- 🖗 ใบแทรกจะนับเป็นแผ่น แต่จะไม่มีการพิมพ์หมายเลขหน้า
  - ท่านสามารถกำหนดถาดป้อนเอกสารเพื่อแทรกเอกสาร (ใบแทรก) รวมถึงหน้าเนื้อหาได้
  - การแทรกใบแทรกในเอกสารเข้าเล่มที่ตั้งค่าไว้เป็นการพิมพ์ สองหน้า จะเป็นการเพิ่มทั้งด้านหน้าและหลัง ดังนั้นใบแทรก หนึ่งแผ่นจะแทรกอยู่ระหว่างเอกสารสองแผ่น
  - การเพิ่มใบแทรกในเอกสารเข้าเล่มที่มีหน้าเนื้อหาเป็นจำนวนคื่
     จะทำการเพิ่มหน้าว่างโดยอัดโนมัติเพื่อให้สอดคล้องกับ
     หมายเลขหน้า

### เลือกหน้าเนื้อหา

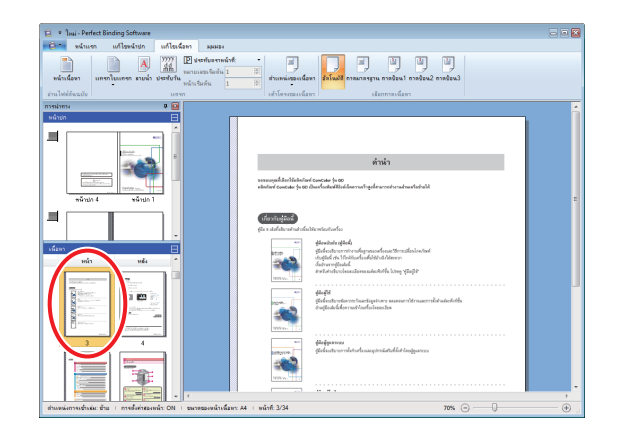

เลือกด้านหน้าหรือหลังเอกสารเพื่อแทรกใบแทรก

## 2 คลิก [แทรกใบแทรก] บน [แก้ไขเนื้อหา] ในเมนูริบบอน และเลือก [ก่อน] หรือ [หลังจาก]

#### เพิ่มใบแทรก

| 🔁 🔹 Ìusi - Perfect Binding Software |                                                                                                    |
|-------------------------------------|----------------------------------------------------------------------------------------------------|
|                                     | La La La La La La La La La La La La La L                                                                                                    |
| ย่านไฟล์สัมณบัย แตรก                | เด้าโครงของเพื่อหา เสือกตาจเพื่อหา                                                                                                    |
|                                     | e cieria                                                                                                    |
|                                     |                                                                                                    |
|                                     | King              Peladeomotion destruction destruction destru                                         |
| หน้าเป                              | Jan Person State State S |
| ใบแทว                               | ST                                                                                                    |
| สามสนักราช                          | lafi 540 60% ⊙                                                                                                    |

### การประทับลายน้ำ

ประทับลายน้ำ (เช่น "Confidential") บน หน้าปก 1, หน้าปก 4, หน้าปก 2, หน้าปก 3 และ/หรือ หน้าเนื้อหา (ทั้งหมด)

#### 1 เลือกหน้าปก 1, หน้าปก 4, หน้าปก 2, หน้าปก 3 หรือหน้าเนื้อหา

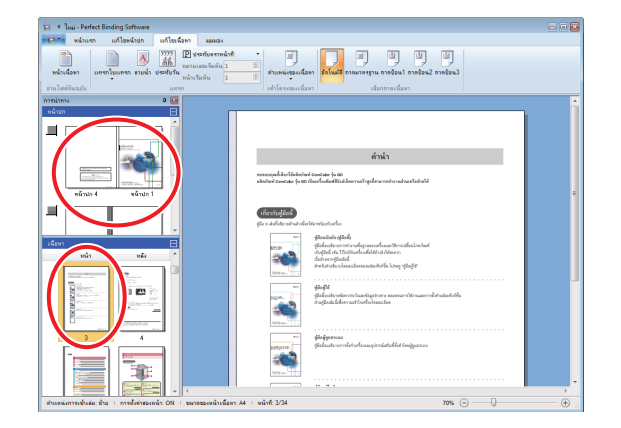

### 2 คลิก [ลายน้ำ] บน [แก้ไขหน้าปก] หรือ [แก้ไขเนื้อหา] ในเมนูริบบอน

## 3 แทรกกล่องข้อความและเพิ่มข้อความต่าง ๆ

ตามค่าตั้งต้นแล้ว "Confidential" จะปรากฏขึ้นในกล่องข้อความ พิมพ์ข้อความใดๆ เพื่อทำการเปลี่ยน

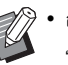

สำหรับข้อมูลเพิ่มเติมเกี่ยวกับวิธีแก้ไขกล่องข้อความ โปรดดู
 "การแก้ไขโดยการเพิ่มกล่องข้อความ" (หน้า 24)

- ท่านสามารถตั้งค่าลายน้ำแต่ละหน้าของหน้าปกและหน้าเนื้อหา ให้แตกต่างกันได้ ให้ทำซ้ำขั้นตอนที่ 1 ถึง 3 เพื่อตั้งค่าลายน้ำ ตามที่ต้องการ
- ไม่สามารถตั้งค่าลายน้ำกับใบแทรกได้

### การประทับวันที่

ท่านสามารถประทับวันที่ลงบนหน้าปก 1, หน้าปก 4, หน้าปก 2, หน้าปก 3 และหน้าเนื้อหา (ทั้งหมด)

#### 1 เลือกหน้าปก 1, หน้าปก 4, หน้าปก 2, หน้าปก 3 หรือหน้าเนื้อหา

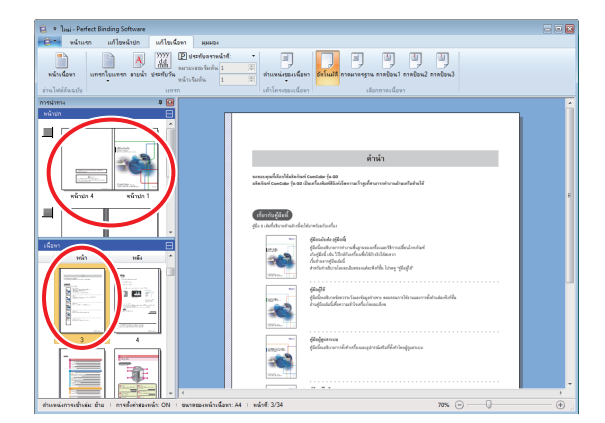

### 2 คลิก [ประทับวัน] บน [แก้ไขหน้าปก] หรือ [แก้ไขเนื้อหา] ในเมนูริบบอน

### 3 แทรกกล่องข้อความและเพิ่มข้อความต่าง ๆ

ในกล่องข้อความ วันที่ปัจจุบันจะเรียงตามรูปแบบ YYYY/MM/DD ท่านสามารถเปลี่ยนได้โดยการพิมพ์วันที่ใด ๆ ลงไป

สำหรับข้อมูลเพิ่มเติมเกี่ยวกับวิธีแก้ไขกล่องข้อความ โปรดดู
 "การแก้ไขโดยการเพิ่มกล่องข้อความ" (หน้า 24)

## การเปลี่ยนแผ่นงานพิมพ์ตามหน้า เอกสาร

#### ท่านสามารถเลือกถาดป้อนได้ตามหน้าเอกสาร

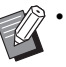

- ท่านสามารถกำหนดถาดป้อนสำหรับใบแทรกได้ตามหน้าเอกสาร รวมถึงหน้าเนื้อหาเช่นกัน
- อาจไม่สามารถเลือกถาดป้อนได้ ทั้งนี้ขึ้นอยู่กับการเชื่อมต่อ ระหว่างเครื่องพิมพ์กับ Perfect Binder นอกจากนี้ กระดาษที่สามารถใช้ได้จะแตกต่างกันไปตาม ถาดป้อน สำหรับข้อมูลเพิ่มเดิม ให้ดู "คู่มือผู้ไช้"

#### เลือกหน้าปกหรือหน้าเนื้อหา

| * Jusi - Perfect Binding Software                                          |                                                                                                    |   |
|----------------------------------------------------------------------------|----------------------------------------------------------------------------------------------------|---|
|                                                                            | E analasan analasan<br>analasan analasan analasan analasan analasan analasan analasan analasan analasan analasan analasan analasan ana                                                                                                    |   |
| nissiama 🔍 😡                                                               |                                                                                                    | - |
|                                                                            | ค่าน่า                                                                                                    |   |
|                                                                            | www.opdf.invlikialowi constar (n 60<br>wilalowi constar (n 60 Aurikushelikialika varhqalaruva kurakushishali                                                                                                    |   |
|                                                                            | <mark>(Varstan)</mark> tani<br>gla s dalatzinalmatnika blannikan tain                                                                                                    |   |
|                                                                            | PERSON         glassical space of glassical space of glas |   |
|                                                                            | www.j.         ####           fifefantsveteren fanskaptere samer Ursaarridstatutelsk<br>inginiskeleraat fanskaptere samer Ursaarridstatutelsk                                                                                                    |   |
|                                                                            | 1999anii -<br>Helgarmas<br>Alabatuurnkorkaaugintatelidet taajuuruu                                                                                                    |   |
|                                                                            |                                                                                                    |   |
| ส่วนหนังการเข้าแม่ม: ม้าน   การทั้งค่าสองหน้า: ON   มนาคมองหน้าเพื่อหา: A4 | 1 wåsft 3/34 70% 💬 🗌                                                                                                    |   |

เลือกหน้าเอกสารที่ต้องการเปลี่ยนถาดป้อน

### 2 เลือกถาดป้อนบน [แก้ไขหน้าปก] หรือ [แก้ไขเนื้อหา] ในเมนูริบบอน

สัญลักษณ์ถาดป้อนจะปรากฏขึ้นบนภาพย่อส่วน

# การแก้ไขปัญหา

หัวข้อนี้จะอธิบายสาเหตุและการแก้ไขเมื่อมีข้อความแสดงข้อบกพร่องปรากฏขึ้นในขณะที่กำลังสร้างเอกสารเข้าเล่ม หรือทำการเข้าเล่ม ปฏิบัติตาม ข้อความที่แสดงขึ้นมาเพื่อแก้ไขข้อผิดพลาด

| ข้อความ                                                                                                    | การแก้ไข                                                                                                    |
|----------------------------------------------------------------------------------------------------|----------------------------------------------------------------------------------------------------|
| จำนวนแผ่นเนื้อหาที่พิมพ์ได้มีน้อยกว่าจำนวนขั้นต่ำ<br>การพิมพ์อาจส่งผลให้เกิดข้อผิดพลาดในการเข้าเล่ม<br>คุณแน่ใจหรือไม่ว่าจะดำเนินการพิมพ์ต่อ | ปรากฏขึ้นเมื่อหน้าเนื้อหามี 14 แผ่น หรือน้อยกว่า ให้สร้างเอกสารต้นฉบับ<br>ที่มีหน้าเนื้อหา 15 แผ่นขึ้นไป คลิก [ตกลง] เพื่อส่งงานพิมพ์ไปยังเครื่องพิมพ์<br>สำหรับความหนาของหน้าเนื้อหาที่ Perfect Binder จะสามารถเข้าเล่มได้ ให้ดูที่<br>"กระดาษที่ใช้ได้" ใน "คู่มือผู้ใช้" |
| จำนวนแผ่นเนื้อหาที่พิมพ์ได้นั้นเกินจำนวนสูงสุด<br>เครื่องพิมพ์จะไม่ทำงาน                                                                     | ปรากฏขึ้นเมื่อหน้าเนื้อหามี 501 แผ่นขึ้นไป ให้สร้างเอกสารดันฉบับที่มี<br>หน้าเนื้อหา 500 แผ่น หรือน้อยกว่า<br>สำหรับความหนาของหน้าเนื้อหาที่ Perfect Binder จะสามารถเข้าเล่มได้ ให้ดูที่<br>"กระดาษที่ใช้ได้" ใน "คู่มือผู้ใช้"                                             |
| ไม่สามารถเลือกถาดเดียวกันสำหรับหน้าปกและเนื้อหา                                                                                              | ปรากฏขึ้นเมื่อตั้งค่าถาดป้อนสำหรับหน้าปกและหน้าเนื้อหาซ้ำกัน ให้เลือก<br>ถาดป้อนสำหรับหน้าปกและหน้าเนื้อหาต่างกัน                                                                                                    |

### เอกสารต้นฉบับ (การเข้าเล่ม)

ความยาวของกระดาษหน้าปกสั้นกว่ากระดาษเนื้อในและไม่สามารถยึดกระดาษเนื้อในด้วยกระดาษหน้าปกได้

 ความยาวของกระดาษหน้าปกอาจสั้นเกินกว่าที่จะยึดกระดาษเนื้อในได้เนื่องจากกระดาษเนื้อในหนาขึ้นเพราะกาวที่ใช้ โปรดทำเอกสารต้นฉบับ (เอกสาร) ใหม่โดยเพิ่มความยาวเท่าที่จำเป็น (ความยาวที่ยังขาดอยู่) ลงใน [ความกว้างของสันหนังสือ] เพื่อให้สามารถเข้าเล่มได้

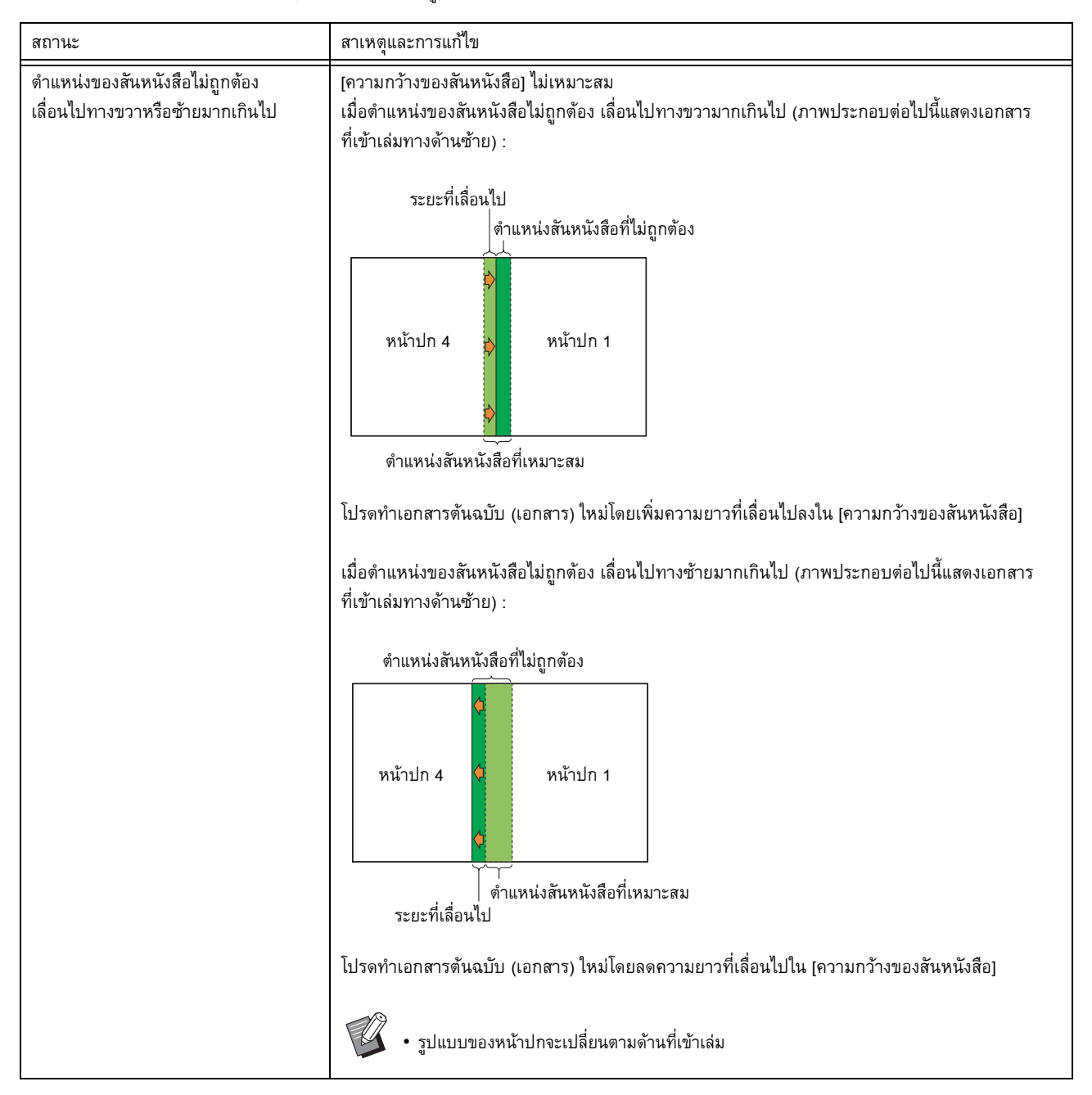

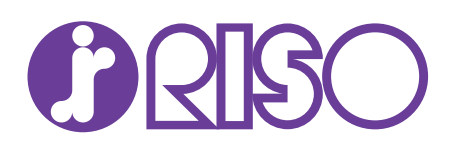